Hangzhou Hikrobot Technology Co., Ltd.

# **Digital Series Light Controller**

**User Manual** 

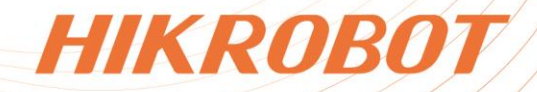

# Legal Information

©2023 Hangzhou Hikrobot Co., Ltd. All rights reserved.

### About this Manual

The document includes instructions for using and managing the product. Pictures, charts, images and all other information hereinafter are for description and explanation only. The information contained in the document is subject to change, without notice, due to firmware updates or other reasons. Please find the latest version in the company website (*https://en.hikrobotics.com/*). Unless otherwise agreed, Hangzhou Hikrobot Co., Ltd. or its affiliates (hereinafter referred to as "Hikrobot") makes no warranties, express or implied. Please use the Document with the guidance and assistance of professionals trained in supporting the Product.

### Acknowledgment of Intellectual Property Rights

Hikrobot owns the copyrights and/or patents related to the technology embodied in the Products described in this Document, which may include licenses obtained from third parties. Any part of the Document, including text, pictures, graphics, etc., belongs to Hikrobot. No part of this Document may be excerpted, copied, translated, or modified in whole or in part by any means without written permission.

**HIKROBOT** and other Hikrobot's trademarks and logos are the properties of Hikrobot in various jurisdictions. Other trademarks and logos mentioned are the properties of their respective owners.

### Disclaimer

TO THE MAXIMUM EXTENT PERMITTED BY APPLICABLE LAW, THIS MANUAL AND THE PRODUCT DESCRIBED, WITH ITS HARDWARE, SOFTWARE AND FIRMWARE, ARE PROVIDED "AS IS" AND "WITH ALL FAULTS AND ERRORS". HIKROBOT MAKES NO WARRANTIES, EXPRESS OR IMPLIED, INCLUDING WITHOUT LIMITATION, MERCHANTABILITY, SATISFACTORY QUALITY, OR FITNESS FOR A PARTICULAR PURPOSE. THE USE OF THE PRODUCT BY YOU IS AT YOUR OWN RISK. IN NO EVENT WILL HIKROBOT BE LIABLE TO YOU FOR ANY SPECIAL, CONSEQUENTIAL, INCIDENTAL, OR INDIRECT DAMAGES, INCLUDING, AMONG OTHERS, DAMAGES FOR LOSS OF BUSINESS PROFITS, BUSINESS INTERRUPTION, OR LOSS OF DATA, CORRUPTION OF SYSTEMS, OR LOSS OF DOCUMENTATION, WHETHER BASED ON BREACH OF CONTRACT, TORT (INCLUDING NEGLIGENCE), PRODUCT LIABILITY, OR OTHERWISE, IN CONNECTION WITH THE USE OF THE PRODUCT, EVEN IF HIKROBOT HAS BEEN ADVISED OF THE POSSIBILITY OF SUCH DAMAGES OR LOSS.

YOU ACKNOWLEDGE THAT THE NATURE OF INTERNET PROVIDES FOR INHERENT SECURITY RISKS, AND HIKROBOT SHALL NOT TAKE ANY RESPONSIBILITIES FOR ABNORMAL OPERATION, PRIVACY LEAKAGE OR OTHER DAMAGES RESULTING FROM CYBER-ATTACK, HACKER ATTACK, VIRUS INFECTION, OR OTHER INTERNET SECURITY RISKS; HOWEVER, HIKROBOT WILL PROVIDE TIMELY TECHNICAL SUPPORT IF REQUIRED.

YOU AGREE TO USE THIS PRODUCT IN COMPLIANCE WITH ALL APPLICABLE LAWS, AND

YOU ARE SOLELY RESPONSIBLE FOR ENSURING THAT YOUR USE CONFORMS TO THE APPLICABLE LAW. ESPECIALLY, YOU ARE RESPONSIBLE, FOR USING THIS PRODUCT IN A MANNER THAT DOES NOT INFRINGE ON THE RIGHTS OF THIRD PARTIES, INCLUDING WITHOUT LIMITATION, RIGHTS OF PUBLICITY, INTELLECTUAL PROPERTY RIGHTS, OR DATA PROTECTION AND OTHER PRIVACY RIGHTS. YOU SHALL NOT USE THIS PRODUCT FOR ANY PROHIBITED END-USES, INCLUDING THE DEVELOPMENT OR PRODUCTION OF WEAPONS OF MASS DESTRUCTION, THE DEVELOPMENT OR PRODUCTION OF CHEMICAL OR BIOLOGICAL WEAPONS, ANY ACTIVITIES IN THE CONTEXT RELATED TO ANY NUCLEAR EXPLOSIVE OR UNSAFE NUCLEAR FUEL-CYCLE, OR IN SUPPORT OF HUMAN RIGHTS ABUSES.

THE PERFORMANCE DATA IN THIS PUBLICATION IS BASED ON HIKROBOT'S INTERNAL RESEARCH/EVALUATION. ACTUAL DATA MAY VARY DEPENDING ON SPECIFIC CONFIGURATIONS AND OPERATING CONDITIONS AND HIKROBOT SHALL NOT BEAR THE CONSEQUENCES ARISING THEREFROM.

IN THE EVENT OF ANY CONFLICTS BETWEEN THIS MANUAL AND THE APPLICABLE LAW, THE LATTER PREVAILS.

# **Regulatory Information**

### **i**Note

CE

These clauses apply only to the products bearing the corresponding mark or information.

#### **EU Conformity Statement**

This product and - if applicable - the supplied accessories too are marked with "CE" and comply therefore with the applicable harmonized European standards listed under the Directive 2014/30/EU (EMCD) and Directive 2011/65/EU (RoHS).

Note: The products with the input voltage of within 50 to 1000 VAC or 75 to 1500 VDC comply with Directive 2014/35/EU (LVD), and the rest products comply with Directive 2001/95/EC (GPSD). Please check the specific power supply information for reference.

2012/19/EU (WEEE directive): Products marked with this symbol cannot be disposed of as unsorted municipal waste in the European Union. For proper recycling, return this product to your local supplier upon the purchase of equivalent new equipment, or dispose of it at designated collection points. For more information see: *http://www.recyclethis.info* 

X

2006/66/EC (battery directive): This product contains a battery that cannot be disposed of as unsorted municipal waste in the European Union. See the product documentation for specific battery information. The battery is marked with this symbol, which may include lettering to indicate cadmium (Cd), lead (Pb), or mercury (Hg). For proper recycling, return the battery to your supplier or to a designated collection point. For more information see: *http://www.recyclethis.info* 

### **Korea Certification**

A급 기기: 이 기기는 업무용(A급) 전자파적합기기로써 판매자 또는 사용자는 이 점을 주의하시기바라며, 가정 외의 지역에서 사용하는 것을 목적으로 합니다.

Warning: This is a class A product. In a domestic environment this product may cause radio interference in which case the user may be required to take adequate measures.

# **Symbol Conventions**

The symbols that may be found in this document are defined as follows.

| Symbol                                                                                                    | Description                                                                                              |  |
|----------------------------------------------------------------------------------------------------|----------------------------------------------------------------------------------------------------|--|
| <u>/</u> Danger                                                                                                    | Indicates a hazard with a high level of risk, which if not avoid will result in death or serious injury. |  |
| <b>Caution</b> Indicates a potentially hazardous situation which, if no could result in equipment damage, data loss, per degradation, or unexpected results. |                                                                                                    |  |
| <b>i</b> Note                                                                                                    | Provides additional information to emphasize or supplement important points of the main text.            |  |

# **Available Model**

This manual is applicable to the digital series light controller.

# **Contact Information**

Hangzhou Hikrobot Co., Ltd. E-mail: global.support@hikrobotics.com Website: https://en.hikrobotics.com/

# Contents

| Chapter 1 Safety Instruction                 | 1  |
|----------------------------------------------|----|
| 1.1 Safety Claim                             | 1  |
| 1.2 Safety Instruction                       | 1  |
| 1.3 Electromagnetic Interference Prevention  | 2  |
| Chapter 2 Overview                           | 4  |
| 2.1 Introduction                             | 4  |
| 2.2 Key Feature                              | 4  |
| Chapter 3 Appearance                         | 5  |
| Chapter 4 Device Installation and Connection | 7  |
| 4.1 Installation Preparation                 | 7  |
| 4.2 Install Device                           | 8  |
| 4.3 Connect Device                           | 10 |
| Chapter 5 Device Control Panel and Wiring    | 11 |
| 5.1 Control Panel                            | 11 |
| 5.2 Display Screen                           | 16 |
| 5.3 RS-232 Serial Port                       | 17 |
| 5.4 Trigger Input Interface                  | 17 |
| 5.4.1 Pin Definition                         | 17 |
| 5.4.2 Trigger Input Wiring                   | 19 |
| 5.5 Trigger Output Interface                 | 21 |
| 5.5.1 Pin Definition                         | 21 |
| 5.5.2 Trigger Output Wiring                  | 23 |
| 5.6 Light Source Interface                   | 25 |
| Chapter 6 MVS Client Software Operation      | 28 |
| 6.1 Install MVS Client Software              | 28 |
| 6.2 Set PC Environment                       | 29 |
| 6.2.1 Turn off Firewall                      | 29 |
| 6.2.2 Set PC Network                         | 30 |
| 6.3 Set Device Network                       | 31 |

| 6.4 Operate MVS Client Software                                                        | 31        |
|----------------------------------------------------------------------------------------|-----------|
| 6.5 Set Light Control                                                                  | 33        |
| 6.6 Set Digital IO Control                                                             | 35        |
| 6.6.1 Set IO Input                                                                     | 35        |
| 6.6.2 Set IO Output                                                                    | 37        |
| 6.7 Set Timer Control                                                                  | 38        |
| 6.8 Device Control                                                                     | 40        |
| 6.9 Update Firmware                                                                    | 41        |
| Chapter 7 Light Source Controller                                                      | 43        |
| 7.1 Main Window                                                                        | 43        |
| 7.2 Connect Device via Controller                                                      | 44        |
| 7.2.1 Network Interface Control via Controller                                         | 45        |
| 7.2.2 Serial Port Control via Controller                                               | 46        |
| 7.3 Light Source Control                                                               | 47        |
| 7.4 I/O Control Input                                                                  | 48        |
| 7.5 I/O Control Output                                                                 | 49        |
| 7.6 Timer                                                                              | 50        |
| 7.7 Update Firmware                                                                    | 51        |
| Chapter 8 FAQ (Frequently Asked Question)                                              | 52        |
| 8.1 Why indicators and display screen on the control panel are unlit?                  | 52        |
| 8.2 Why light source devices cannot be turned on?                                      | 52        |
| 8.3 Why light source devices cannot be triggered?                                      | 52        |
| 8.4 Why light source devices and the display screen light off discontinuous same time? | ly at the |
| Annendix A Serial Communication Command List                                           |           |
|                                                                                        |           |

# **Chapter 1 Safety Instruction**

The safety instructions are intended to ensure that the user can use the device correctly to avoid danger or property loss. Read and follow these safety instructions before installing, operating and maintaining the device.

# 1.1 Safety Claim

- To ensure personal and device safety, when installing, operating, and maintaining the device, follow the signs on the device and all safety instructions described in the manual.
- The note, caution and danger items in the manual do not represent all the safety instructions that should be observed, but only serve as a supplement to all the safety instructions.
- The device should be used in an environment that meets the design specifications, otherwise it may cause malfunctions, and malfunctions or component damage caused by non-compliance with relevant regulations are not within the scope of the device's quality assurance.
- Our company will not bear any legal responsibility for personal safety accidents and property losses caused by abnormal operation of the device.

# **1.2 Safety Instruction**

# **A**Caution

- Do not install the device if it is found that the device and accessories are damaged, rusted, water ingress, model mismatch, missing parts, etc., when unpacking.
- Avoid storage and transportation in places such as water splashing and rain, direct sunlight, strong electric fields, strong magnetic fields, and strong vibrations.
- Avoid dropping, smashing or vigorously vibrating the device and its components.
- It is forbidden to install the indoor device in an environment where it may be exposed to water or other liquids. If the device is damp, it may cause fire and electric shock hazard.
- Place the device in a place out of direct sunlight and ventilation, away from heat sources such as heaters and radiators.
- This is a class A product. In a domestic environment this product may cause radio interference in which case the user may be required to take adequate measures.
- In the use of the device, you must be in strict compliance with the electrical safety regulations of the nation and region.
- Use the power adapter provided by the official manufacturer. The power adapter must meet the Limited Power Source (LPS) requirements. For specific requirements, please refer to the device's technical specifications.
- Do not cover the device's plug or outlet for disconnecting power supply.
- It is strictly forbidden to wire, maintain, and disassemble the device is powered on.

Otherwise, there is a danger of electric shock.

- Make sure that the device is installed in good condition, the wiring is firm, and the power supply meets the requirements before powering on the device.
- If the device emits smoke, odor or noise, please turn off the power and unplug the power cord immediately, and contact the dealer or service center in time.
- If the device does not work properly, please contact your dealer or the nearest service center. Never attempt to disassemble the device yourself. We shall not assume any responsibility for problems caused by unauthorized repair or maintenance.
- Caution: If the device has battery, risk of explosion if battery is replaced by an incorrect type. Dispose of used batteries according to the instructions.
- Please dispose of the device in strict accordance with the relevant national or regional regulations and standards to avoid environmental pollution and property damage.
- iNote
- Check whether the device's package is in good condition, whether there is damage, intrusion, moisture, deformation, etc. before unpacking.
- Check the surface of the device and accessories for damage, rust, bumps, etc. when unpacking.
- Check whether the quantity and information of the device and accessories are complete after unpacking.
- Store and transport the device according to the storage and transport conditions of the device, and the storage temperature and humidity should meet the requirements.
- It is strictly prohibited to transport the device in combination with items that may affect or damage the device.
- Please read the manual and safety instructions carefully before installing the device.
- The device must not be exposed to water droplets or splashes, and it is strictly prohibited to place anything containing liquids (such as vases) on the device.
- Do not obstruct ventilation by covering items such as newspapers, tablecloths and curtains. Do not place the device on a sofa, carpet, or other similar surfaces to avoid blocking the heat dissipation holes.
- Quality requirements for installation and maintenance personnel:
  - Qualification certificate or working experience in weak current system installation and maintenance, and relevant working experience and qualifications. Besides, the personnel must possess the following knowledge and operation skills.
  - The basic knowledge and operation skills of low voltage wiring and low voltage electronic circuit connection.
  - The ability to comprehend the contents of this manual.

# **1.3 Electromagnetic Interference Prevention**

- Make sure that the shielding layer of cables is intact and 360° connected to the metal connector when using shielded cables.
- Do not route the device together with other equipment (especially servo motors, highpower devices, etc.), and control the distance between cables to more than 10 cm. Make sure to shield the cables if unavoidable.

- The control cable of the device and the power cable of the industrial light source must be wired separately to avoid bundled wiring.
- The power cable, data cable, signal cable, etc. of the device must be wired separately. Make sure to ground them if the wiring groove is used to separate the wiring and the wiring groove is metal.
- During the wiring process, evaluate the wiring space reasonably, and do not pull the cables hard, so as not to damage the electrical performance of the cables.
- The unused cables of the device must be insulated.
- To avoid the accumulation of static electricity, ensure that other equipment (such as machines, internal components, etc.) and metal brackets on site are properly grounded.
- During the installation and use of the device, high voltage leakage must be avoided.
- Use a figure-eight bundle method if the device cable is too long.
- When connecting the device and metal accessories, they must be connected firmly to maintain good conductivity.
- Use a shielded network cable to connect to the device. If you use a self-made network cable, make sure that the shielding shell at the aviation head is well connected to the aluminum foil or metal braid of the shielding cable.

# **Chapter 2 Overview**

# 2.1 Introduction

The digital series light controller supports outputting multichannel light sources and different control modes of light source, and provides I/O connectors, device management interface, and corresponding light source controller software. It helps users realize fast and convenient deployment of light source on site.

# 2.2 Key Feature

- Supports different control modes of light source, including control panel and software.
- Supports using serial port or network interface to set parameters and manage the device.
- Provides multichannel inputs and outputs.
- Supports installation via slide rail or screw hole.
- Supports overcurrent, overload, short circuit protection.
- Supports power-off protection to save configured parameters.

#### iNote

- Refer to the device's specifications for detailed parameters.
- The key feature may differ by device models.

# **Chapter 3 Appearance**

### **i**Note

- Appearance here is for reference only. Refer to the device's specification for detailed dimension information.
- The specific appearance may differ by device models. Here we take MV-LE200-48W24-2D as an example to introduce appearance, and the actual device you purchased should prevail.

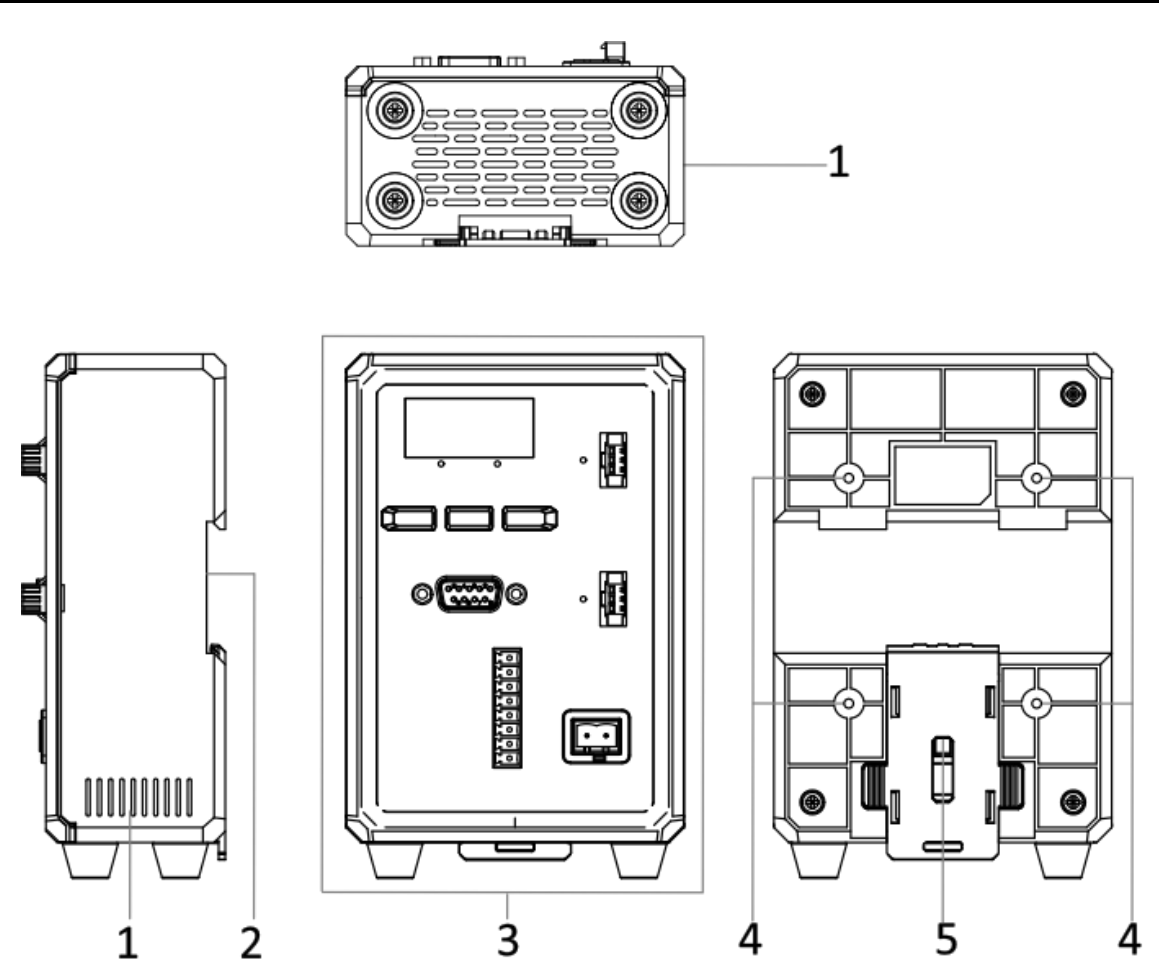

Figure 3-1 Appearance

Table 3-1 Component Description

| No. | Name             | Description                                                                     |  |
|-----|------------------|---------------------------------------------------------------------------------|--|
| 1   | Ventilation Hole | It is used to cool the device.                                                  |  |
| 2   | Slide Rail Slot  | It is used to install the device, and you should use standard Din35 slide rail. |  |

| No.                                                                                                    | Name           | Description                                                                                                    |  |
|----------------------------------------------------------------------------------------------------|----------------|----------------------------------------------------------------------------------------------------|--|
| 3 Control Panel It provides functions of power supply, network, digital I/O, indicator, button, display, etc. Refer <b>Control Panel</b> for details. |                | It provides functions of power supply, network, serial port,<br>digital I/O, indicator, button, display, etc. Refer to section<br><b>Control Panel</b> for details. |  |
| 4                                                                                                    | Screw Hole     | It is used to install the device, and you should use M3 screws                                                                                                    |  |
| -                                                                                                    |                |                                                                                                    |  |
| 5                                                                                                    | Plastic Pallet | It is used to fix the Din35 slide rail.                                                                                                    |  |

# **Chapter 4 Device Installation and Connection**

# **4.1 Installation Preparation**

You need to prepare following accessories before installation.

# Table 4-1 Accessories

| No. | Name             | Quantity                                                                                                    | Description                                                                                                    |
|-----|------------------|----------------------------------------------------------------------------------------------------|----------------------------------------------------------------------------------------------------|
|     |                  | It refers to the suitable power cord, and you should select<br>it according to the device's power supply and power<br>consumption. Refer to the device's specifications for<br>details. |                                                                                                    |
| 1   | Power Cord       | 1                                                                                                    | <ul> <li>Type I and type VI devices: AC power cord that is included in the package.</li> <li>Type II, III, IV and V devices: 24 VDC power cord that you need to purchase separately. 2-pin power supply socket is supplied.</li> </ul>                                                                                                    |
|     |                  |                                                                                                    | You should use the cable when adjusting the device's parameters via software.                                                                                                    |
| 2   | Cable            | 1                                                                                                    | <ul> <li>Network connection: You should use the CAT-5e or CAT-6 network cable, and you need to purchase separately. It is applicable to type I and type VI devices.</li> <li>Serial port connection: You should use the serial port cable that is included in the package. It is applicable to type II, III, IV and V devices.</li> </ul> |
|     |                  | Refer to the device's specifications to check if the device<br>you purchased supports network connection or serial port<br>connection.                                                  |                                                                                                    |
|     |                  |                                                                                                    | It is used to connect trigger input/output interface for wiring.                                                                                                    |
| 3   | I/O Terminal     | 2/1                                                                                                    | <ul> <li>Type I device: Two I/O terminals are provided that are used to connect trigger input interface and output interface.</li> <li>Other devices: One I/O terminals is provided.</li> </ul>                                                                                                    |
| 4   | Screw<br>Package | 1                                                                                                    | It refers to M3 × 6 screws, and they are included in the package.                                                                                                    |

# 4.2 Install Device

#### **Before You Start**

- Make sure that the device in the package is in good condition and all accessories are included.
- Make sure that all related devices are powered off during the installation.

The device supports two installation methods, including installation via slide rail and screw hole. Among them, screw hole installation is divided into rear installation and bottom installation.

# iNote

- The specific installation method may differ by device model, and you should select it according to actual demands.
- Here we take some models as examples to introduce installation, and appearance here is for reference only.

### Installation via Slide Rail

#### Steps

1. Pull the plastic pallet downward, and insert Din35 slide rail into the device's slide rail slot, as shown below.

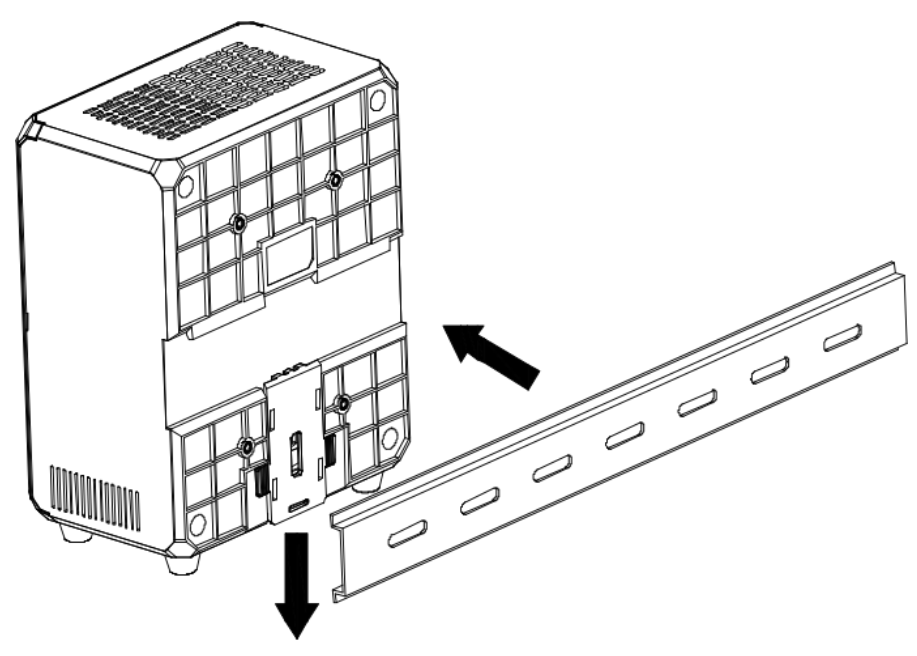

#### Figure 4-1 Installation via Slide Rail

2. Push the plastic pallet upward and make sure that Din35 slide rail is fixed firmly.

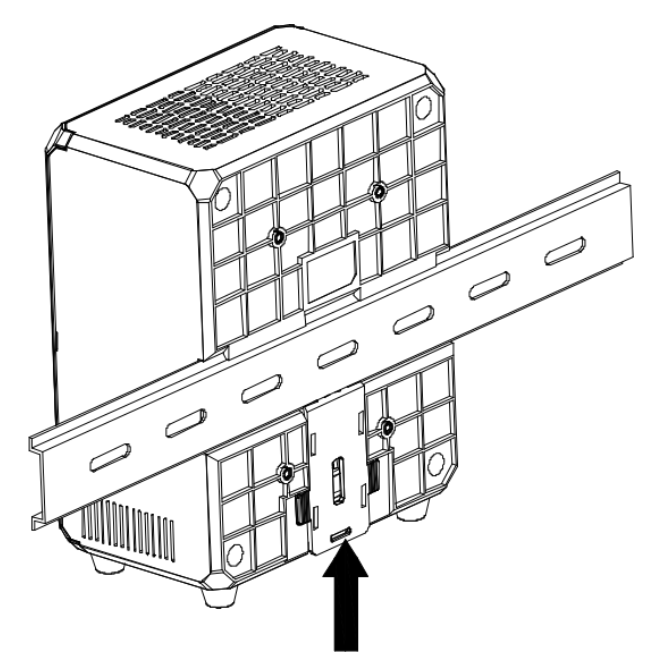

Figure 4-2 Fix Slide Rail

# Installation via Screw Hole (Rear Side)

Use four supplied screws to fix the device from rear side to the installation position, as shown below.

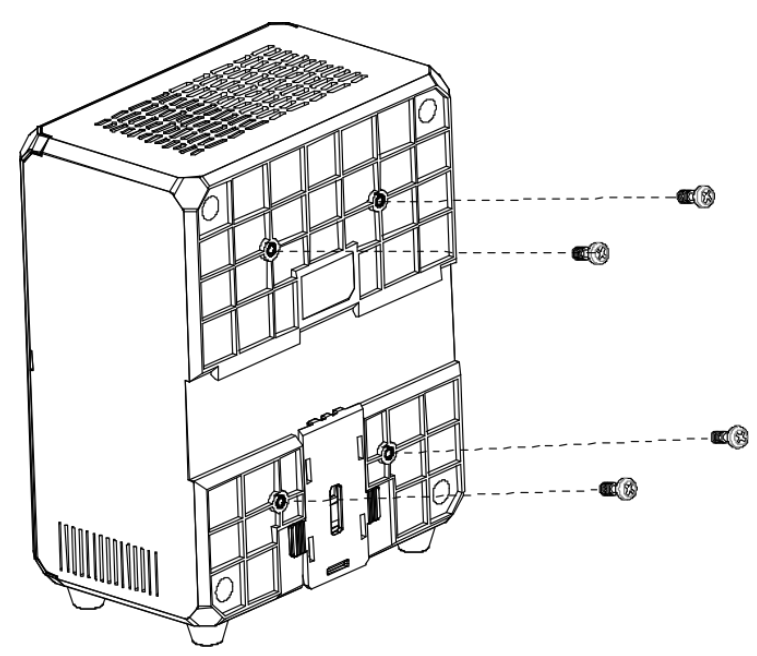

Figure 4-3 Installation via Screw Hole (Rear Side)

### Installation via Screw Hole (Bottom Side)

Remove the device's four rubber pads first, and use four supplied screws to fix the device from bottom side to the installation position, as shown below.

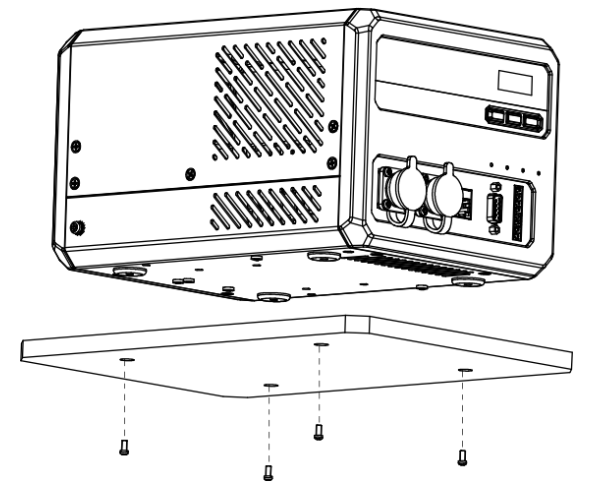

Figure 4-4 Installation via Screw Hole (Bottom Side)

# 4.3 Connect Device

#### Steps

1. Insert external light sources to the device's light source interface.

2. Use power cord to connect the device to a power supply.

# **i**Note

Regarding some models of the digital light controller, you need to press the power switch after connection.

- 3. (Optional) Use network cable or serial port cable to connect the device if you need to set parameters.
- Network connection: Use network cable to connect the device to a switch or PC via network interface.
- Serial port connection: Use serial port cable to connect the device to a PC via serial port.

# iNote

- Refer to the device's specifications to check if the device you purchased supports network connection or serial port connection.
- You can press the control panel to adjust light source brightness without network or serial port connection.
- Refer to section *Control Panel* for detailed interface description.
- For PC that does not support RS-232 interface, you should use RS-232 to USB cable, and contact the cable manufacturer for the corresponding drive.

# **Chapter 5 Device Control Panel and Wiring**

# **5.1 Control Panel**

The device's control panel is shown below.

### **i**Note

The control panel is different by device models.

The digital light controller currently has six types of devices. Refer to the table below for detailed relation between device type and models.

| No. | Device Type | Device Model                                                      |  |  |
|-----|-------------|-------------------------------------------------------------------|--|--|
| 1   | Type I      | MV-LE200-200W24-4TD, MV-LE200-120W24-4TD                          |  |  |
| 2   | Type II     | MV-LE200-48W24-2D                                                 |  |  |
| 3   | Type III    | MV-LE200-90W24-6D                                                 |  |  |
| 4   | Type IV     | MV-LE201-10W5-2D                                                  |  |  |
| 5   | Type V      | MV-LE201-30W5-2FD                                                 |  |  |
| 6   | Type VI     | MV-LE201-200W48-2TD, MV-LE201-500W48-2TD, MV-LE201-<br>750W48-2TD |  |  |

#### Table 5-1 Device Type and Model

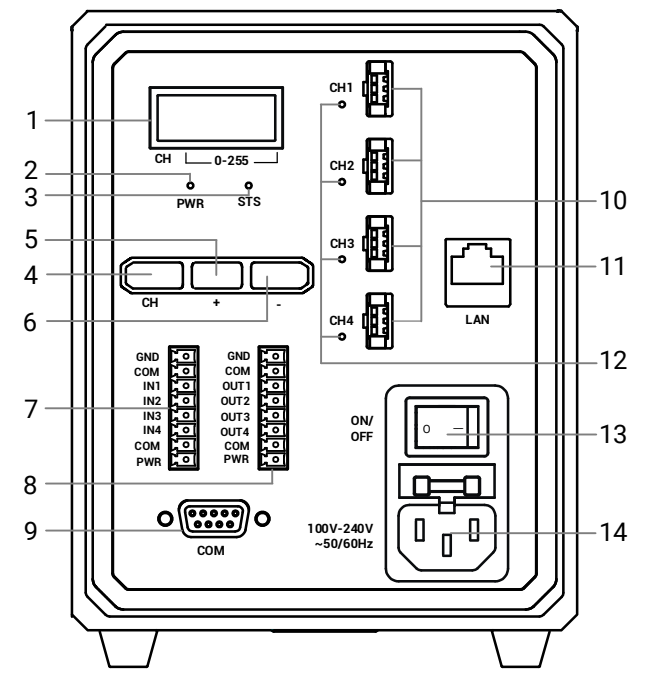

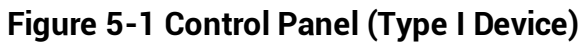

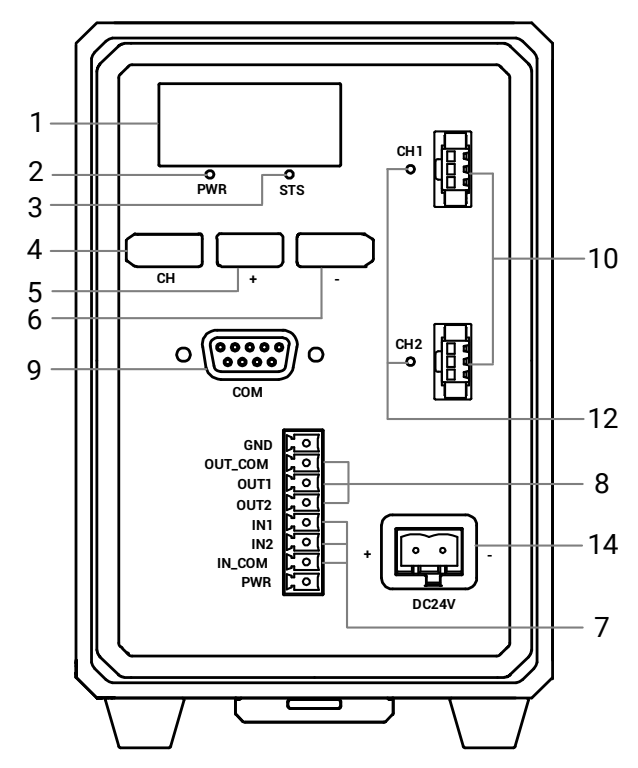

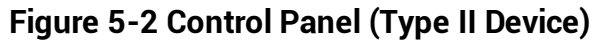

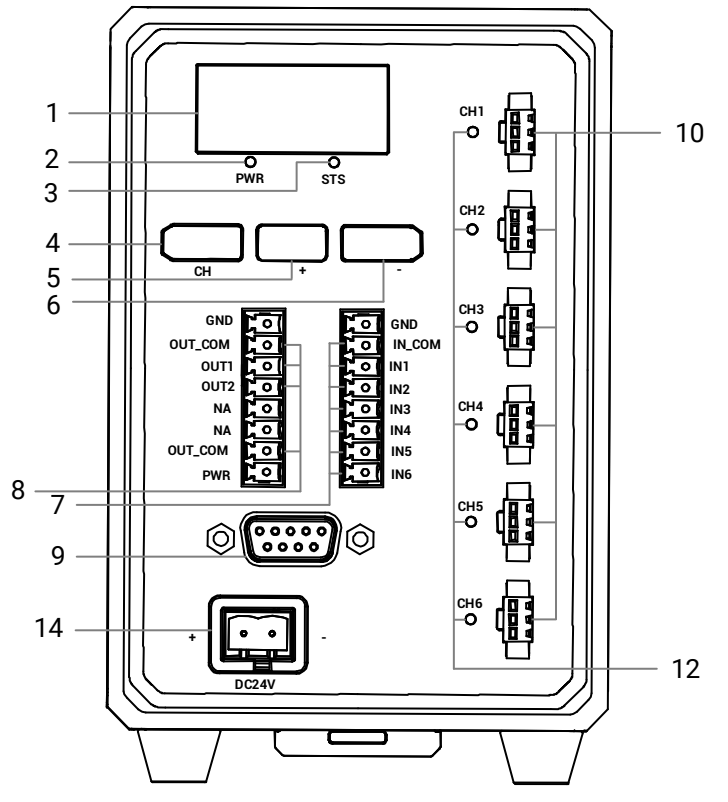

Figure 5-3 Control Panel (Type III Device)

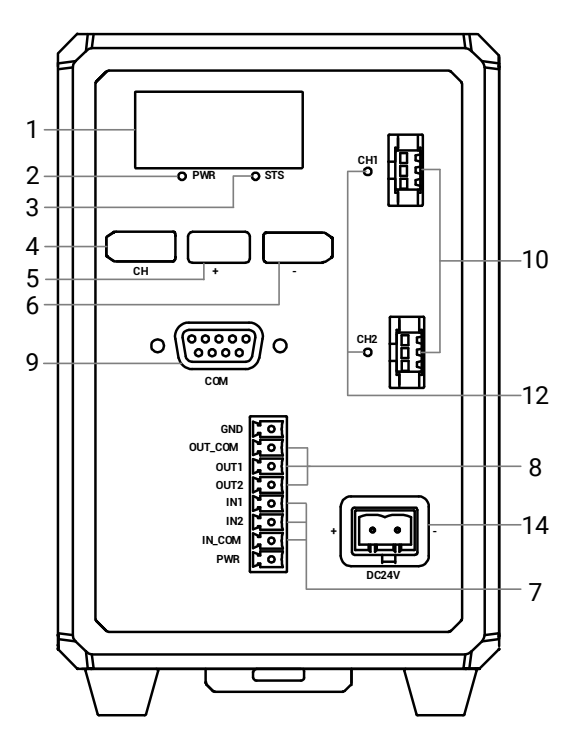

Figure 5-4 Control Panel (Type IV Device)

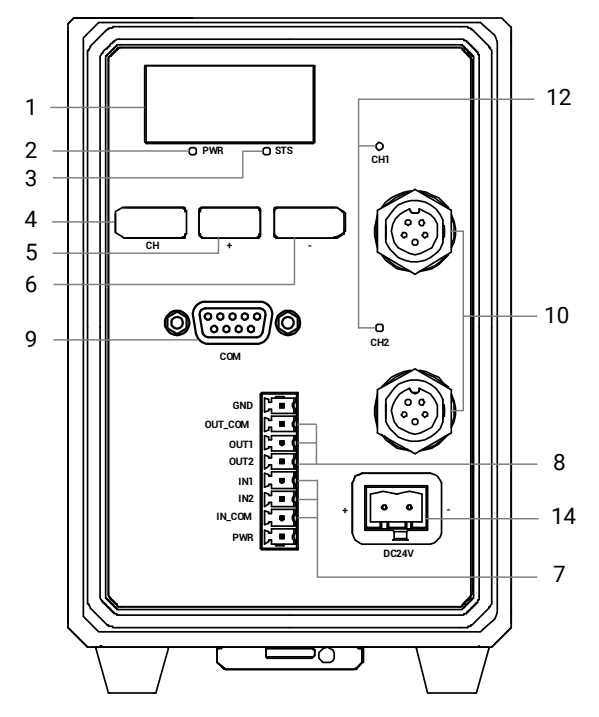

Figure 5-5 Control Panel (Type V Device)

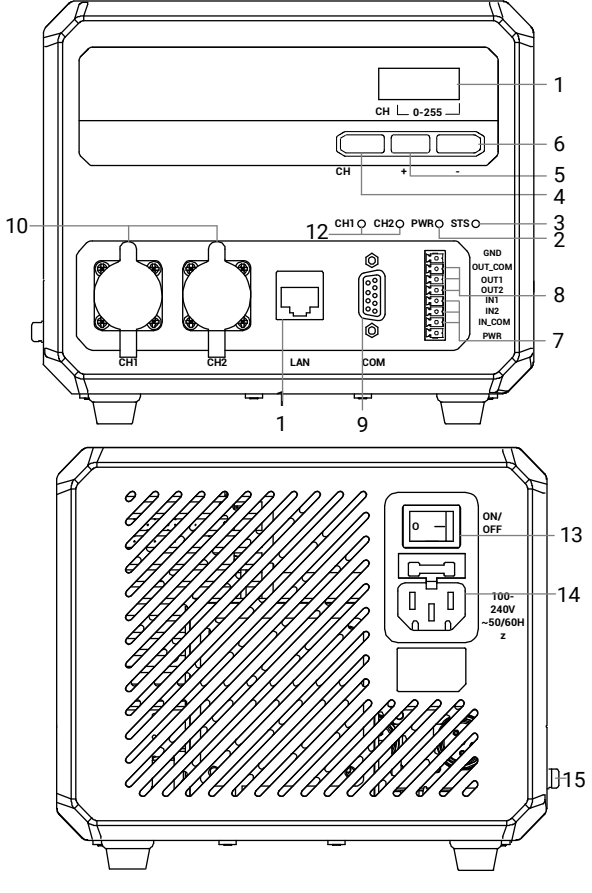

Figure 5-6 Control Panel (Type VI Device)

| No.                  | Name                        | Description                                                                                                    |  |
|----------------------|-----------------------------|----------------------------------------------------------------------------------------------------|--|
| 1                    | Display Screen              | It displays the channel of external light source and the corresponding brightness value.                                                                                                    |  |
| 2                    | PWR Indicator               | It is a power indicator, and it is solid red when the device<br>power connection is normal.                                                                                                    |  |
| 3                    | STS Indicator               | It is a status indictor, and it is solid green when the device<br>runs normally, and it is solid red when the device<br>exception occurs.                                                                                                    |  |
|                      |                             | Press it to switch light source interface that is displayed<br>as 1st digit on the display screen. 1 to 4 corresponds to<br>CH1 to CH4.                                                                                                    |  |
|                      |                             | <b>i</b> Note                                                                                                    |  |
| 4                    | Channel Button              | When brightness parameters need to be saved, switch<br>channels by pressing this button, and then tap<br>brightness+ to set the brightness value of each channel.<br>When the 1st digit of the display screen shows 5, tap<br>brightness+ to save the brightness parameter of all<br>channels. Only devices with constant voltage support this<br>operation. |  |
| 5                    | Brightness+                 | Press it to increase the brightness value that is displayed as 2nd to 4th digits on the display screen.                                                                                                    |  |
| 6                    | Brightness-                 | Press it to reduce the brightness value that is displayed as 2nd to 4th digits on the display screen.                                                                                                    |  |
| 7                    | Trigger Input Interface     | It provides trigger input function. Refer to section <b>Trigger</b><br>Input Interface for details.                                                                                                    |  |
| 8                    | Trigger Output<br>Interface | It provides trigger output function. Refer to section <b><i>Trigger Output Interface</i></b> for details.                                                                                                    |  |
| 9                    | RS-232 Serial Port          | It provides data transmission function.                                                                                                    |  |
|                      |                             | It is used to connect external light sources. Refer to section <i>Light Source Interface</i> for details.                                                                                                    |  |
| 10 Light Source Inte | Light Source Interface      | <ul> <li>iNote</li> <li>The type I device has four light source interfaces (CH1 to CH4).</li> <li>The type II, IV, V and VI devices have two light source interfaces (CH1 to CH2).</li> <li>The type III device has six light source interfaces (CH1 to CH6).</li> </ul>                                                                                     |  |

# Table 5-2 Control Panel Description

| No.     | Name                   | Description                                                                                                    |  |
|---------|------------------------|----------------------------------------------------------------------------------------------------|--|
|         |                        | It is fast Ethernet providing data transmission function.                                                                                            |  |
| 11      | 11 Network Interface   | iNote                                                                                                    |  |
|         |                        | Some device models do not have a network interface.                                                                                                  |  |
|         |                        | It refers to light source indicators corresponding to light source interfaces.                                                                       |  |
|         |                        | <ul> <li>The indicator is solid green when the device's work<br/>mode is solid.</li> </ul>                                                           |  |
| 12      | Light Source Indicator | <ul> <li>The indicator is flashing green when the device's work<br/>mode is trigger mode.</li> </ul>                                                 |  |
|         |                        | iNote                                                                                                    |  |
|         |                        | <ul> <li>The type I device has four light source indicators.</li> <li>The type II, IV, V and VI devices have two light source indicators.</li> </ul> |  |
|         |                        | I he type III device has six light source indicators.                                                                                                |  |
|         |                        | It is used to power on or off the device.                                                                                                    |  |
| 13      | Power Switch           | iNote                                                                                                    |  |
|         |                        | Some device models do not have a power switch.                                                                                                    |  |
|         |                        | It is used to connect the power cord to power the device.                                                                                            |  |
| 14 Powe | _                      | iNote                                                                                                    |  |
|         | Power Interface        | Do not replace the fuse in power interface by yourself if it<br>is damaged. If necessary, contact technical support for<br>help.                     |  |
|         |                        | It is used to ground the device in case of electricity leakage.                                                                                      |  |
| 15      | Ground                 | iNote                                                                                                    |  |
|         |                        | Only type V device supports grounding.                                                                                                    |  |

# **5.2 Display Screen**

The display screen displays the channel of external light source and the corresponding brightness value, as shown below. The 1st digit stands for the current device's light source interface, and 2nd to 4th digits stand for the light source's brightness value.

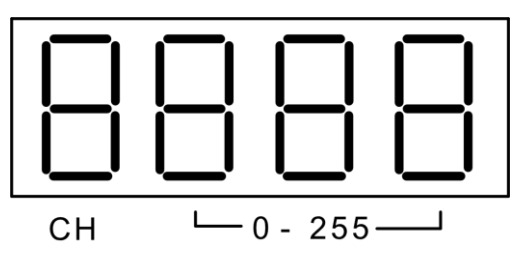

Figure 5-7 Display Screen

### iNote

The brightness ranges from 0 to 255.

# 5.3 RS-232 Serial Port

The device has one RS-232 serial port that can be connected to external devices like PC via common 9-pin female connector for data transmission. You can refer to the table below for the specific pin name and function.

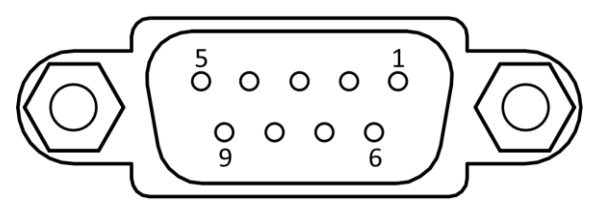

Figure 5-8 9-Pin Female Connector

#### Table 5-3 Pin Definitions of 9-Pin Female Connector

| Pin No. | Name | Function      |
|---------|------|---------------|
| 2       | ТХ   | Send data     |
| 3       | RX   | Receive data  |
| 5       | GND  | Signal ground |

# 5.4 Trigger Input Interface

# 5.4.1 Pin Definition

The pin definition of trigger input interface is different by device models, and there are three types of pin definitions. You can refer to the following section for details.

# First Type of Pin Definition

The first type of pin definition is applicable to the type I device only, and its pin definition is

shown below.

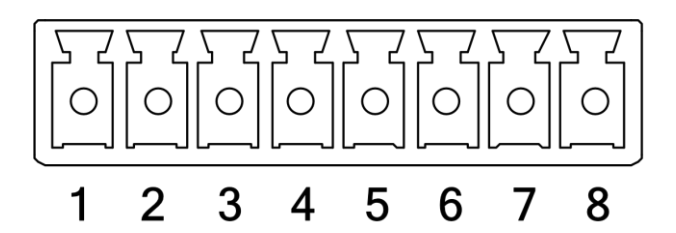

Figure 5-9 Trigger Input Interface of Type I Device

Table 5-4 First Type of Pin Definitions of Trigger Input Interface

| Pin No. | Signal Name | Function                             |  |
|---------|-------------|--------------------------------------|--|
| 1       | PWR         | 24 V power positive                  |  |
| 2       | СОМ         | Input common port (without polarity) |  |
| 3       | IN4         | CH4 opto-isolated signal input       |  |
| 4       | IN3         | CH3 opto-isolated signal input       |  |
| 5       | IN2         | CH2 opto-isolated signal input       |  |
| 6       | IN1         | CH1 opto-isolated signal input       |  |
| 7       | СОМ         | Input common port (without polarity) |  |
| 8       | GND         | External device power ground         |  |

### Second Type of Pin Definition

The second type of pin definition is applicable to the type III device only, and its pin definition is shown below.

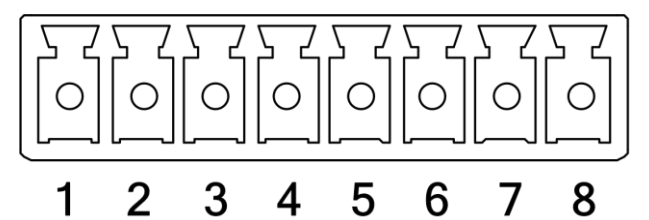

Figure 5-10 Trigger Input Interface of Type III Device

| Table 5-5 Second Type of Pin Definitions | of Trigger Input Interface |
|------------------------------------------|----------------------------|
|------------------------------------------|----------------------------|

| Pin No. | Signal Name | Function                       |
|---------|-------------|--------------------------------|
| 1       | IN6         | CH6 opto-isolated signal input |
| 2       | IN5         | CH5 opto-isolated signal input |
| 3       | IN4         | CH4 opto-isolated signal input |
| 4       | IN3         | CH3 opto-isolated signal input |

| Pin No. | Signal Name | Function                             |  |
|---------|-------------|--------------------------------------|--|
| 5       | IN2         | CH2 opto-isolated signal input       |  |
| 6       | IN1         | CH1 opto-isolated signal input       |  |
| 7       | IN_COM      | Input common port (without polarity) |  |
| 8       | GND         | External device power ground         |  |

# Third Type of Pin Definition

The third type of pin definition is applicable to other types of devices, and their pin definition is shown below.

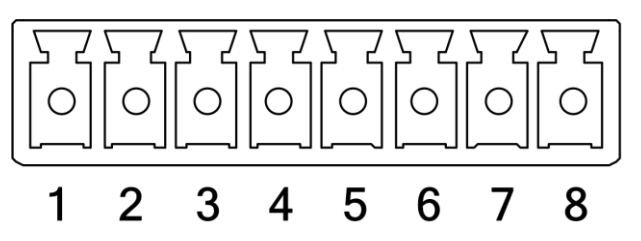

Figure 5-11 Trigger Input Interface of Other Devices

Table 5-6 Third Type of Pin Definitions of Trigger Input Interface

| Pin No. | Signal Name | Function                             |
|---------|-------------|--------------------------------------|
| 1       | PWR         | 24 V power positive                  |
| 2       | IN_COM      | Input common port (without polarity) |
| 3       | IN2         | CH2 opto-isolated signal input       |
| 4       | IN1         | CH1 opto-isolated signal input       |
| 8       | GND         | External device power ground         |

# 5.4.2 Trigger Input Wiring

The device can receive input signal sent by external devices via trigger input interface.

### **i**Note

- Here we take IN4 signal of type I device as an example to introduce the trigger input wiring.
- Trigger input wiring may differ by external device type.
- The voltage of VCC should not be large than 24 V. Otherwise, the output signal exception may occur.
- Do not connect the device's power interface to other interfaces. Otherwise, short circuit may occur.

### **PNP Device as Input Signal**

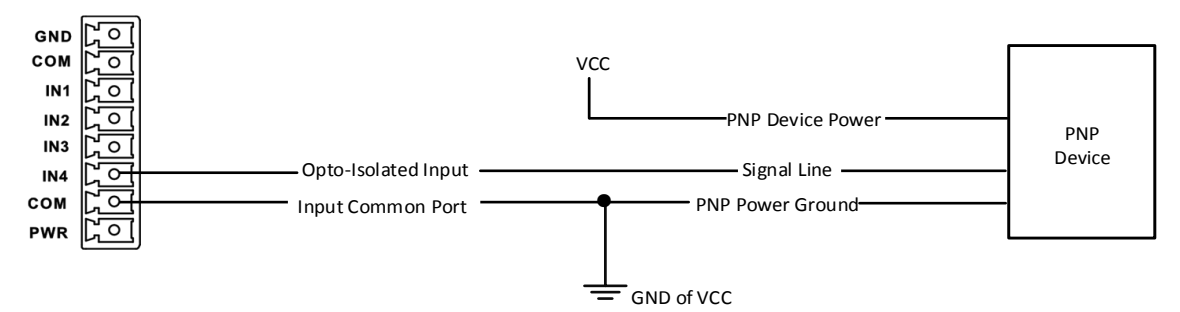

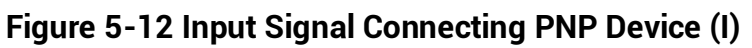

The wiring is as following if the digital light controller's PWR and GND are used to power the external device. The power supply is 24 V and max. output current is 150 mA.

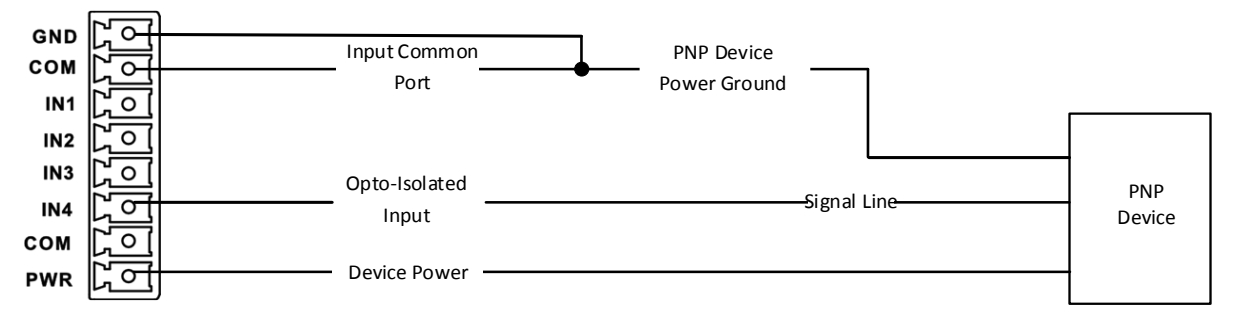

Figure 5-13 Input Signal Connecting PNP Device (II)

# NPN Device as Input Signal

The wiring is as following if the VCC of NPN device is 12 V or 24 V and without external resistance.

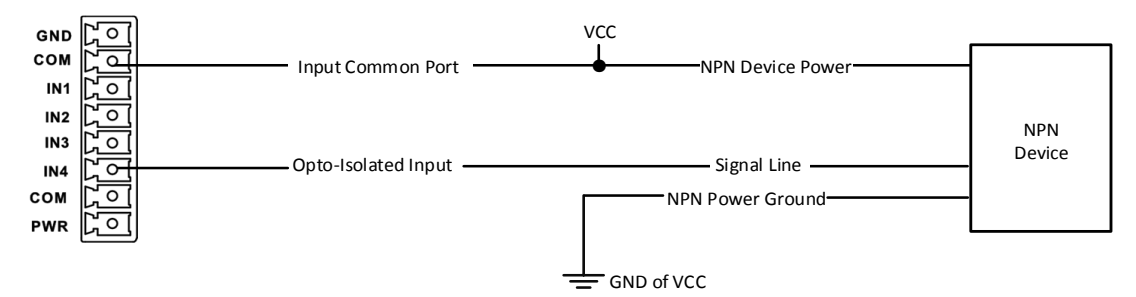

Figure 5-14 Input Signal Connecting NPN Device without External Resistance

The wiring is as following if the VCC of NPN device is 12 V or 24 V and with pull-up resistance.

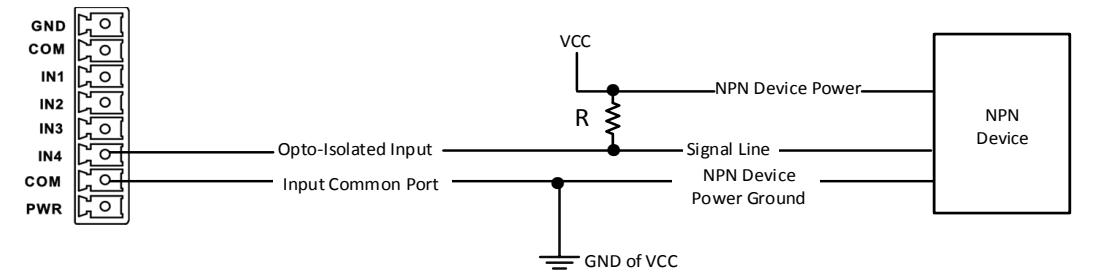

Figure 5-15 Input Signal Connecting NPN Device with Pull-Up Resistance

The resistance value (R) in figure 4-12 is different when the VCC of the device changes. Refer to the table below for details.

Table 5-7 Relation between VCC and Resistance

| VCC    | R      |
|--------|--------|
| 12 VDC | 1 ΚΩ   |
| 24 VDC | 4.7 ΚΩ |

# 5.5 Trigger Output Interface

# 5.5.1 Pin Definition

The pin definition of trigger output interface is different by device models, and there are three types of pin definitions. You can refer to the following section for details.

# First Type of Pin Definition

The first type of pin definition is applicable to the type I device only, and its pin definition is shown below.

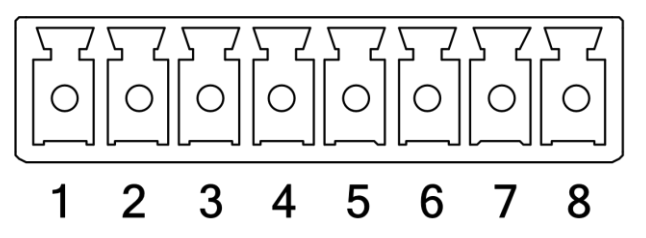

Figure 5-16 Trigger Output Interface of Type I Device

| Pin No. | Signal Name | Function                              |
|---------|-------------|---------------------------------------|
| 1       | PWR         | 24 V power positive                   |
| 2       | СОМ         | Output common port (without polarity) |
| 3       | OUT4        | CH4 opto-isolated signal output       |
| 4       | OUT3        | CH3 opto-isolated signal output       |
| 5       | OUT2        | CH2 opto-isolated signal output       |
| 6       | OUT1        | CH1 opto-isolated signal output       |
| 7       | СОМ         | Output common port (without polarity) |
| 8       | GND         | External device power ground          |

| Table 5-8 First Type | of Pin Definitions of | f Trigger Output | Interface |
|----------------------|-----------------------|------------------|-----------|
| 21                   |                       | 55 1             |           |

# Second Type of Pin Definition

The second type of pin definition is applicable to the type III device only, and its pin definition is shown below.

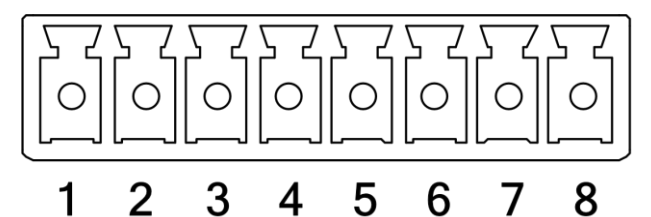

Figure 5-17 Trigger Output Interface of Type III Device

| Table 5-9 Second Type of Pin Definitions o | f Trigger | Output | Interface |
|--------------------------------------------|-----------|--------|-----------|
|--------------------------------------------|-----------|--------|-----------|

| Pin No. | Signal Name | Function                              |
|---------|-------------|---------------------------------------|
| 1       | PWR         | 24 V power positive                   |
| 2       | OUT_COM     | Output common port (without polarity) |
| 3       |             |                                       |
| 4       |             |                                       |
| 5       | OUT2        | CH2 opto-isolated signal output       |
| 6       | OUT1        | CH1 opto-isolated signal output       |
| 7       | OUT_COM     | Output common port (without polarity) |
| 8       | GND         | External device power ground          |

### Third Type of Pin Definition

The third type of pin definition is applicable to other types of devices, and their pin definition is shown below.

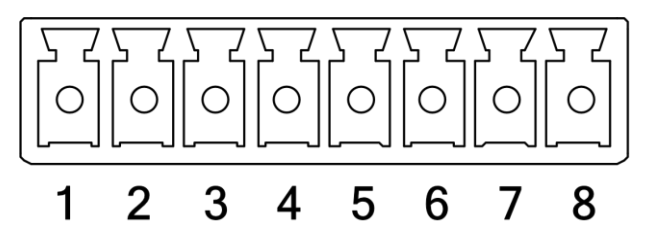

Figure 5-18 Trigger Output Interface of Other Devices

| Pin No. | Signal Name | Function                              |
|---------|-------------|---------------------------------------|
| 1       | PWR         | 24 V power positive                   |
| 5       | OUT2        | CH2 opto-isolated signal output       |
| 6       | OUT1        | CH1 opto-isolated signal output       |
| 7       | OUT_COM     | Output common port (without polarity) |
| 8       | GND         | External device power ground          |

# 5.5.2 Trigger Output Wiring

The device can send output signal to external devices via trigger output interface.

#### iNote

- Here we take OUT4 signal of type I device as an example to introduce the trigger output wiring.
- Trigger output wiring may differ by external device type.
- The voltage of VCC should not be large than 24 V. Otherwise, the output signal exception may occur.
- Do not connect the device's power interface to other interfaces. Otherwise, short circuit may occur.

### **PNP Device as External Device**

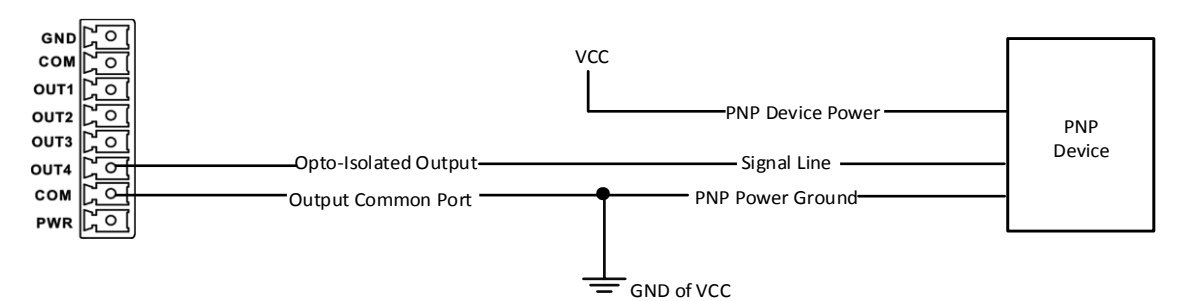

#### Figure 5-19 Output Signal Connecting PNP Device (I)

The wiring is as following if the digital light controller's PWR and GND are used to power the external device. The power supply is 24 V and max. output current is 150 mA.

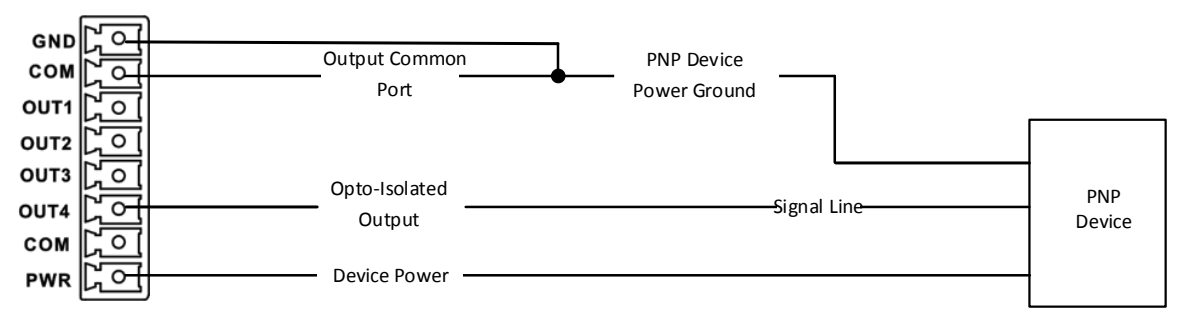

Figure 5-20 Output Signal Connecting PNP Device (II)

### **NPN Device as External Device**

The wiring is as following if the VCC of NPN device is 12 V or 24 V and without external resistance.

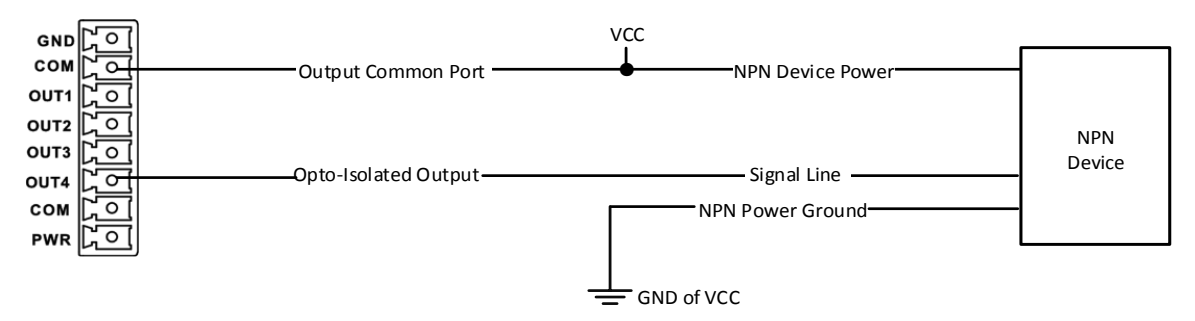

Figure 5-21 Output Signal Connecting NPN Device without External Resistance

The wiring is as following if the VCC of NPN device is 12 V or 24 V and with pull-up resistance.

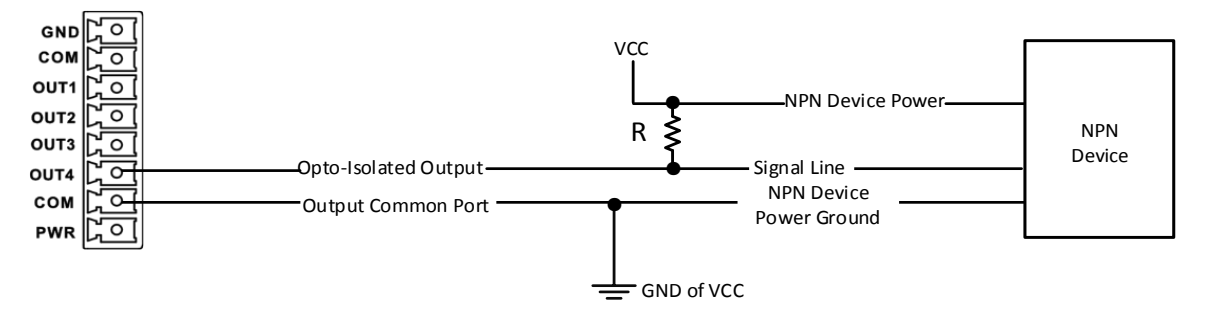

#### Figure 5-22 Output Signal Connecting NPN Device with Pull-Up Resistance

The resistance value (R) in figure 4-18 is different when the VCC of the device changes. Refer to the table below for details.

Table 5-11 Relation between VCC and Resistance

| VCC    | R      |
|--------|--------|
| 12 VDC | 1 ΚΩ   |
| 24 VDC | 4.7 ΚΩ |

# 5.6 Light Source Interface

The device's light source interfaces can be connected to external light source devices via specific connector. There are three types of light source interfaces, including SMR-03V-BC, 12M-5F, and 19M-8H light source interfaces.

#### iNote

- The light source interface is different by device models. Refer to the device's specifications for specific types.
- The shell of connected external light source devices should meet V-0 flame retardant.

#### SMR-03V-BC Interface

Type I, II, III and IV devices adopt SMR-03V-BC interface as their light source interface, and the appearance is shown below.

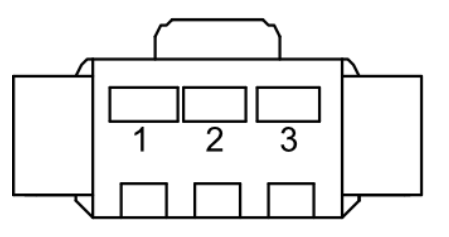

Figure 5-23 SMR-03V-BC Interface

The pin definition of type I, type II and type III devices' SMR-03V-BC interface is shown below.

| Table 5-12 Pin Definitions of SMR-03V-BC Interface | e (Type I, II and III Devices) |
|----------------------------------------------------|--------------------------------|
|----------------------------------------------------|--------------------------------|

| Pin No. | Name | Function              |
|---------|------|-----------------------|
| 1       | LED+ | Light source positive |
| 2       |      |                       |
| 3       | LED- | Light source negative |

The pin definition of type IV device's SMR-03V-BC interface is shown below.

Table 5-13 Pin Definitions of SMR-03V-BC Interface (Type IV Device)

| Pin No. | Name  | Function                             |  |
|---------|-------|--------------------------------------|--|
| 1       | LED_R | Light source type recognition signal |  |
| 2       | LED+  | Light source positive                |  |
| 3       | LED-  | Light source negative                |  |

# 12M-5F Interface

Type V adopts 12M-5F interface as its light source interface. You can refer to the table below for the specific pin name and function.

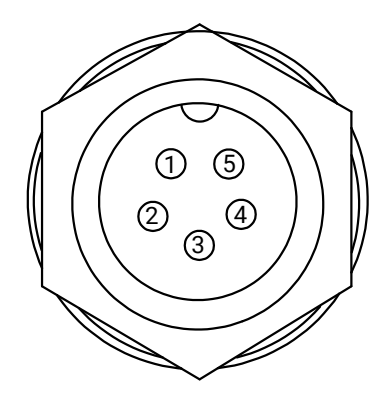

Figure 5-24 12M-5F Interface

### Table 5-14 Pin Definitions of 12M-5F Interface

| Pin No. | Name  | Function                              |  |
|---------|-------|---------------------------------------|--|
| 1       | LED-  | Light source negative                 |  |
| 2       | LED+  | Light source positive                 |  |
| 3       | LED_R | Light source type recognition signal  |  |
| 4       | 5V    | Fan power of line light source        |  |
| 5       | GND   | Fan power ground of line light source |  |

### **19M-8H Interface**

Type VI device adopts 19M-8H interface as its light source interface. The appearance and pin definition of 19M-8H interface is shown below.

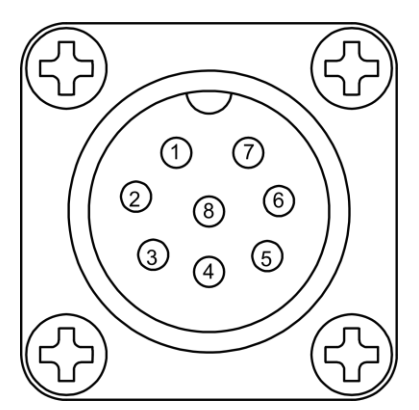

Figure 5-25 19M-8H Interface

#### Table 5-15 Pin Definitions of 19M-8H Interface

| Pin No. | Name | Function                                     |
|---------|------|----------------------------------------------|
| 1       | LED+ | Light source power supply positive           |
| 2       | LED+ | Light source power supply positive           |
| 3       | LED- | Light source power supply negative           |
| 4       | LED- | Light source power supply negative           |
| 5       | GND  | Line light source model recognition negative |
| 6       | ADC  | Line light source model recognition positive |
| 7       | 12V  | Fan power of line light source               |
| 8       | GND  | Fan power ground of line light source        |

# **Chapter 6 MVS Client Software Operation**

This section introduces how to use the MVS client software to set parameters of the device.

# 6.1 Install MVS Client Software

# **i**Note

- The MVS client software is compatible with 32/64-bit Windows XP/7/10, 32/64-bit Linux, and 64-bit MacOS operating systems. Here we take Windows as an example.
- The graphic user interface may differ by different versions of the client software you use.
- You can download the client software from *en.hikrobotics.com*.

#### Steps

- 1. Double click the MVS installation package.
- 2. Select the language.
- 3. Read and check Terms of the License Agreement.

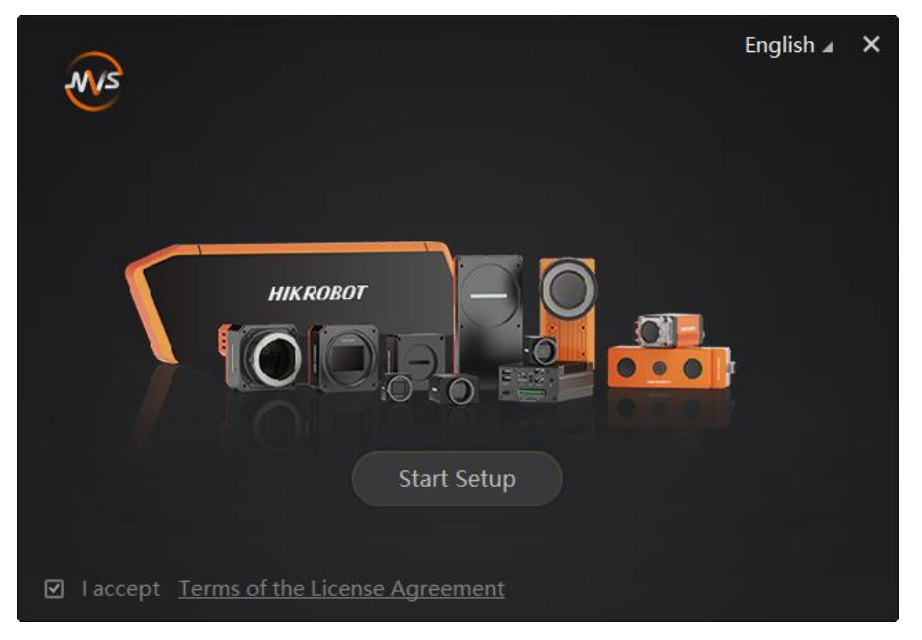

Figure 6-1 Installation Interface

4. Click Start Setup.

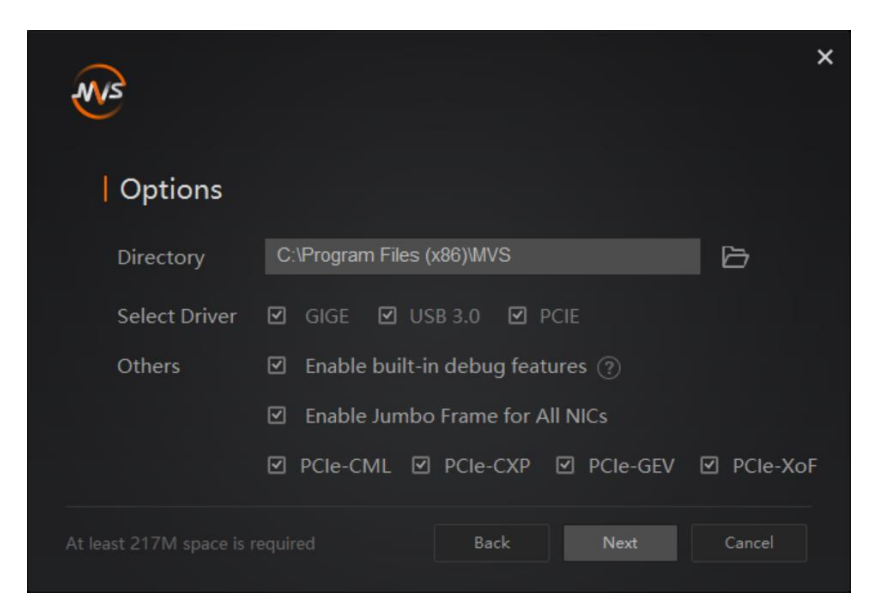

Figure 6-2 Default Settings

- 5. Keep default settings, and click **Next**.
- 6. Finish the installation according to the interface prompts.

# 6.2 Set PC Environment

To ensure stable client running and data transmission, you are recommended to set PC environment.

# 6.2.1 Turn off Firewall

#### Steps

### Note

For different Windows versions, the path name or interface may differ. Please refer to the actual condition.

- 1. Go to Windows Firewall.
- Windows XP system: Click Start → Control Panel → Security Center → Windows Firewall.
- Windows 7 system: Click Start → Control Panel → Windows Firewall.
- Windows 10 system: Click Start → Control Panel → System and Security → Windows Defender Firewall.
- 2. Click Turn Windows Defender Firewall on or off on the left.
- 3. Select Turn off Windows Defender Firewall (not recommended).

|   | Block all incoming connections, including those in the list of allowed apps Notify me when Windows Defender Firewall blocks a new app |
|---|----------------------------------------------------------------------------------------------------|
| 8 | <ul> <li>Turn off Windows Defender Firewall (not recommended)</li> </ul>                                                              |

4. Click OK.

# 6.2.2 Set PC Network

#### Steps

### iNote

For different Windows versions, the specific setting path and interface may differ. Please refer to the actual condition.

- 1. Go to PC network settings page: Start → Control Panel → Network and Internet → Network and Sharing Center → Change adapter settings.
- 2. Select NIC and set the IP obtainment mode.
- Select Obtain an IP address automatically to get an IP address of the PC automatically.
- Or select Use the following IP address to set an IP address for the PC manually.

| cricial                        | Alternate Configuration                                                             | n                          |                |                  |                   |                       |
|--------------------------------|-------------------------------------------------------------------------------------|----------------------------|----------------|------------------|-------------------|-----------------------|
| You car<br>this cap<br>for the | n get IP settings assigner<br>ability. Otherwise, you r<br>appropriate IP settings. | d automatic<br>need to ask | ally if your r | your n<br>networ | etwork<br>k admir | supports<br>iistrator |
| <ul> <li>Ot</li> </ul>         | otain an IP address auto                                                            | matically                  |                |                  |                   |                       |
| O Us                           | e the following IP addre                                                            | ss:                        |                |                  |                   |                       |
| IP ac                          | ldress:                                                                             |                            |                |                  | +                 |                       |
| Subr                           | et mask:                                                                            |                            | 2              |                  |                   |                       |
| Defa                           | ult gateway:                                                                        |                            | <u>.</u>       |                  |                   |                       |
| () Oł                          | otain DNS server address                                                            | s automatic                | ally           |                  |                   |                       |
| O Us                           | e the following DNS serv                                                            | ver address                | es:            |                  |                   |                       |
| Prefe                          | erred DNS server:                                                                   |                            |                |                  | *                 |                       |
| Alter                          | nate DNS server:                                                                    |                            |                |                  |                   |                       |
| V                              | alidate settings upon exi                                                           | it                         |                |                  | Adv               | anced                 |

Figure 6-4 Set PC Network

# 6.3 Set Device Network

After the installation of the client software, if the device in the device list is unreachable, you should set the device's network.

#### Steps

- 1. Double click the client software to run it.
- 2. Click 🙆 in device list to search the device.
- 3. Select a device to be connected.
- 4. Right click the device and click Modify IP.
- 5. Set IP Address, Subnet Mask, and Default Gateway.
- 6. Click **OK**.

| Modify IP Address                                                        |              | ×      |  |  |
|--------------------------------------------------------------------------|--------------|--------|--|--|
| Modify IP address to make device reachable.<br>10.64.58.1 - 10.64.58.254 |              |        |  |  |
| 💿 Static IP                                                              |              |        |  |  |
| IP address:                                                              | 10.64.58.150 |        |  |  |
| Subnet Mask:                                                             |              |        |  |  |
| Default GateWay:                                                         |              |        |  |  |
| O DHCP                                                                   |              |        |  |  |
| ⊖ LLA                                                                    |              |        |  |  |
|                                                                          | ОК           | Cancel |  |  |

Figure 6-5 Set Device Network

# 6.4 Operate MVS Client Software

### iNote

Here we take devices with network interface as an example to introduce how to operate the MVS client software.

#### Steps

- 1. Double click the client software to run it.
- 2. Click *O* in **GigE** to search the device.

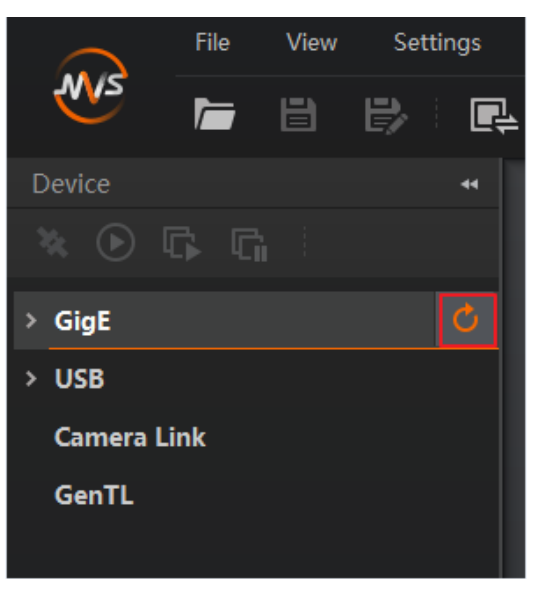

Figure 6-6 Search Device

### **i**Note

You can click 🙆 in **Camera Link** to search devices with serial port.

3. Double click the device or click is to connect the device to the client software. The main window of the client software is shown below.

| File View Settings                  | Tool Help 1                | _ 🗆 ×                                   |
|-------------------------------------|----------------------------|-----------------------------------------|
|                                     | 후 🖸 🗄 🗠 🖆 📕 2              |                                         |
| Device 🔫                            |                            |                                         |
| * • •                               | · ♥ ≿ ◎ ◘ , ⊞ , ⊞ , \_ A ≜ |                                         |
| ∽ GigE                              |                            | Feature Tree Common F Trigger Image Pro |
| <ul> <li>[10.21.131.105]</li> </ul> |                            | Q                                       |
| <b>2</b> (                          |                            | Envoritor 6                             |
| > USB                               |                            |                                         |
| Camera Link                         |                            | > Device Control                        |
| GenTL                               |                            | > Light Control                         |
| 3                                   |                            | > Digital IO Control                    |
|                                     |                            | > Counter And Tim                       |
|                                     |                            | > Transport Layer                       |
|                                     |                            |                                         |
|                                     |                            |                                         |
| <ul> <li>Device Informa</li> </ul>  |                            |                                         |
| Device user ID                      |                            |                                         |
| Mac Address                         |                            |                                         |
| IP Address 169.254.73.20            |                            |                                         |
| Subnet Mask 255.255.255.0           |                            |                                         |
| Gateway 169.254.73.254              |                            |                                         |
| Manufacturer                        |                            | User Level: Guru                        |

Figure 6-7 Main Window

# iNote

For specific main window of the client software, please refer to the actual one you got.

| No. | Name                        | Description                                                                                                    |
|-----|-----------------------------|----------------------------------------------------------------------------------------------------|
| 1   | Menu Bar                    | The menu bar displays function modules, including File, View, Settings, Tool, and Help.                           |
| 2   | Control Toolbar             | The control toolbar provides quick operations for the device.                                                     |
| 3   | Device List Panel           | This panel displays device list, and you can connect or disconnect device, modify device IP address, etc.         |
| 4   | Device Information<br>Panel | This panel displays the detailed device information.                                                              |
| 5   | Display Window              | This area displays the images in real-time. You can click different icons to capture and save image, record, etc. |
| 6   | Feature Panel               | It displays the device's features.                                                                                |

#### Table 6-1 Main Window Description

Click  $\blacksquare$  in the device's feature panel to unfold the specific parameters, and set them according to actual demands.

### **i**Note

The device's feature tree and parameters may differ by device models.

#### **Table 6-2 Feature Tree Description**

| Feature Name                 | Description                                                            |  |
|------------------------------|------------------------------------------------------------------------|--|
| Device Control               | You can view device information, edit its name, reset the device, etc. |  |
| Light Control                | You can set the device's brightness and working mode.                  |  |
| Digital IO Control           | You can set the different input and output signals.                    |  |
| Counter and Timer<br>Control | You can view and set the timer-related parameters.                     |  |
| Transport Layer Control      | You can view and set the parameters of the device's transport layer.   |  |

# 6.5 Set Light Control

The light control configures brightness and working mode for different light source interfaces.

#### **Before You Start**

Make sure light sources are connected to the corresponding interfaces and other wirings completed.

#### Steps

1. Select correct channel from Light Controller Selector according to light source wirings.

# **i**Note

- Light Controller 1 to Light Controller 4 is corresponding to CH1 to CH4.
- The type I device has four light source interfaces (CH1 to CH4), type II, IV, V and VI devices have two light source interfaces (CH1 to CH2), and type III device has six light source interfaces (CH1 to CH6).

| * | ✓ Light Control           |                    |  |  |
|---|---------------------------|--------------------|--|--|
|   | Light Controller Selector | Light Controller 1 |  |  |
|   | Light Controller Source   | Light Controller 2 |  |  |
|   | Light Brightness          | Light Controller 3 |  |  |
|   | Light Current(mA)         | Light Controller 4 |  |  |

#### Figure 6-8 Light Controller Selector

2. Select different working modes from **Light Controller Source**.

| Light Controller Source     |         |
|-----------------------------|---------|
| Light Brightness            | On      |
| Light brightness            | ln 1    |
| Light Current(mA)           | In 2    |
| Light Voltage(mV)           | In 3    |
| Light Sync Output           | ln 4    |
|                             | Timer 1 |
| > Digital IO Control        | Timer 2 |
| > Counter And Timer Control | Timer 3 |
| > Transport Layer Control   | Timer 4 |

#### Figure 6-9 Light Controller Source

#### Table 6-3 Light Controller Source Description

| Working Mode | Description                                                                                                    |  |
|--------------|----------------------------------------------------------------------------------------------------|--|
| On           | The light source is on all the time.                                                                                           |  |
|              | Use trigger input interface signal (IN 1/2/3/4) to control light source output.                                                |  |
| In 1/2/3/4   | <b>I</b> Note                                                                                                    |  |
|              | <ul> <li>The type II, IV, V and VI devices support In 1 and In 2.</li> <li>Type III device supports In 1/2/3/4/5/6.</li> </ul> |  |

| Working Mode  | Description                                                       |
|---------------|-------------------------------------------------------------------|
| Timer 1/2/3/4 | Use timer 1/2/3/4 trigger signals to control light source output. |
| Off           | The light source is off.                                          |

3. Set Light Brightness ranging from 0 to 255.

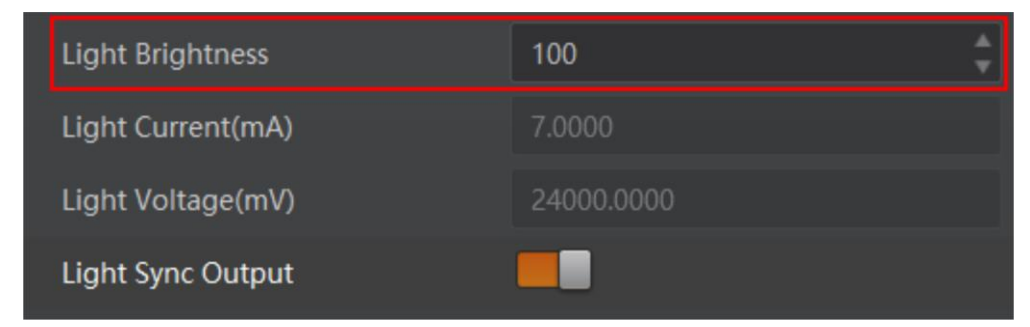

Figure 6-10 Set Light Brightness

4. (Optional) Enable Light Sync Output to let the settings of one light source apply to other light source channels.

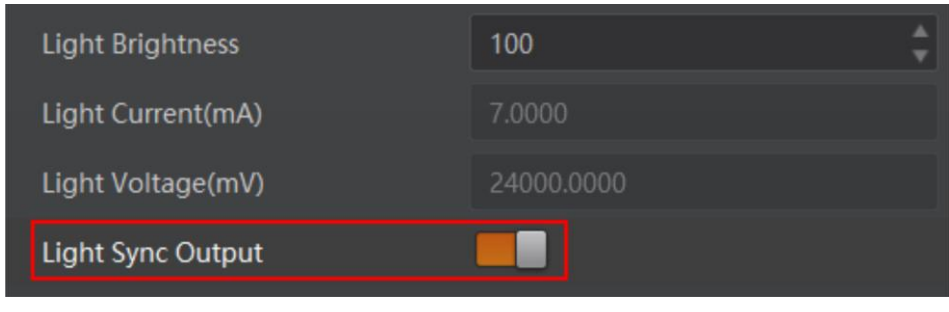

Figure 6-11 Enable Light Sync Output

# **i**Note

The parameter of Light Sync Output may differ by device models.

# 6.6 Set Digital IO Control

The device provides four configurable input signals (In 1 to In 4) and four configurable output signals (Out 1 to Out 4). You can go to Digital IO Control to set related parameters.

# 6.6.1 Set IO Input

The device can receive multiple input signals and invert the electrical level status of input signals.

#### Steps

1. Go to Digital IO Control, and select Line Selector from In 1 to In 4.

| <ul> <li>Digital IO Control</li> </ul> |       |
|----------------------------------------|-------|
| Line Selector                          | le 1  |
| Line Mode                              |       |
|                                        | In 2  |
| Line Inverter                          | In 3  |
| Line Status                            | In 4  |
| > Counter And Timer Control            | Out 1 |
|                                        | Out 2 |
| > Transport Layer Control              | Out 3 |
|                                        | Out 4 |
|                                        |       |

Figure 6-12 Set Line Selector

# **i**Note

- The type II, IV, V and VI devices support In 1 and In 2.
- Type III device supports In 1/2/3/4/5/6.
- 2. (Optional) Enable Line Invert to invert selected electrical level status of input signals.

| ~ | Digital IO Control |         |
|---|--------------------|---------|
|   | Line Selector      | In 1    |
|   | Line Mode          | Input 🖌 |
|   | Line Inverter      |         |
|   | Line Status        |         |

Figure 6-13 Enable Line Inverter

3. (Optional) Set **Line Debouncer Time** according to actual demands. The range is between 0 ms to 1000 ms.

| ۷ | Digital IO Control     |       |   |
|---|------------------------|-------|---|
|   | Line Selector          | In 1  | 4 |
|   | Line Mode              | Input | 4 |
|   | Line Inverter          |       |   |
|   | Line Status            |       |   |
|   | Line Debounce Time(ms) | 0     |   |
|   | Line Delay Time(ms)    | 0     | ÷ |

Figure 6-14 Set Line Debouncer Time

### iNote

The parameter of Line Debouncer Time may differ by device models.

4. (Optional) Set Line Delay Time according to actual demands.

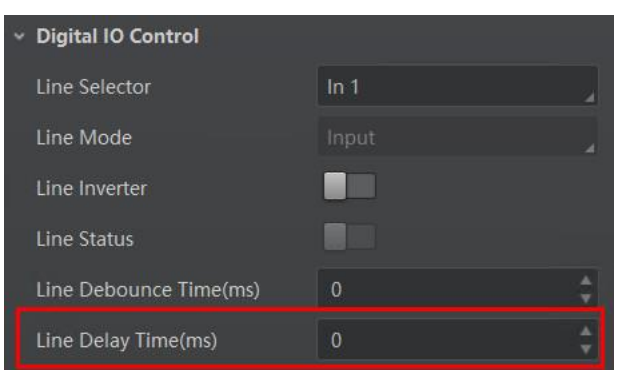

Figure 6-15 Set Line Delay Time

### **i**Note

The parameter of Line Delay Time may differ by device models.

# 6.6.2 Set IO Output

The device supports setting multiple output signals, and outputs them after inverting the output level status.

#### Steps

1. Go to Digital IO Control, and select Line Selector from Out 1 to Out 4.

#### **i**Note

Type II, III, IV, V and VI devices have two outputs only corresponding OUT 1 and OUT 2.

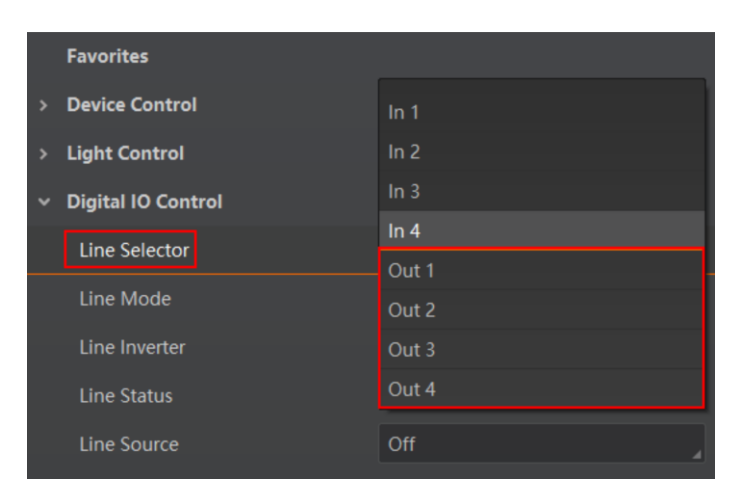

Figure 6-16 Set Line Selector

2. (Optional) Enable Line Invert to invert selected electrical level status of output signals.

| ∨ Digita | l IO Control |       |   |
|----------|--------------|-------|---|
| Line     | Selector     | Out 1 | 4 |
| Line     | Mode         |       | 4 |
| Line     | Inverter     |       |   |
| Line     | Status       |       |   |
| Line     | Source       | Off   | 4 |

#### Figure 6-17 Enable Line Inverter

3. Select the signal source of outputted signals in **Line Source**.

#### iNote

- Type II, IV, V and VI devices support input 1/2 corresponding IN 1 and IN 2.
- Type III device supports input 1/2/3/4/5/6 corresponding IN 1/2/3/4/5/6.

| Line source                                 | On      |
|---------------------------------------------|---------|
| > Counter And Timer Control                 | In 1    |
| <ul> <li>Transport Layer Control</li> </ul> | In 2    |
|                                             | In 3    |
|                                             | In 4    |
|                                             | Timer 1 |
|                                             | Timer 2 |
|                                             | Timer 3 |
|                                             | Timer 4 |
|                                             | Off     |
|                                             |         |

Figure 6-18 Select Line Source

# 6.7 Set Timer Control

The timer control can output the corresponding signal by setting the high level and low level duration of the timer signal, under the condition of the selected timer mode and corresponding parameters. You can go to **Counter and Timer Control** to set related parameters.

#### **Before You Start**

Make sure light sources are connected to the corresponding interfaces and other wirings completed.

#### Steps

1. Select one timer from **Timer Selector**.

| <ul> <li>Counter And Timer Control</li> </ul> |         |
|-----------------------------------------------|---------|
| Timer Selector                                | Timer 1 |
| Timer Duration(us)                            | Timer 2 |
| Timer Delay(us)                               | Timer 3 |
| Timer Mode                                    | Timer 4 |

Figure 6-19 Select Timer Selector

#### iNote

- The type II, IV, V and VI devices support **Timer 1/2**.
- Type III device supports Timer 1/2/3/4/5/6.
- 2. Set **Timer Duration** and **Timer Delay** according to actual demands. The principle of timer output is shown below.

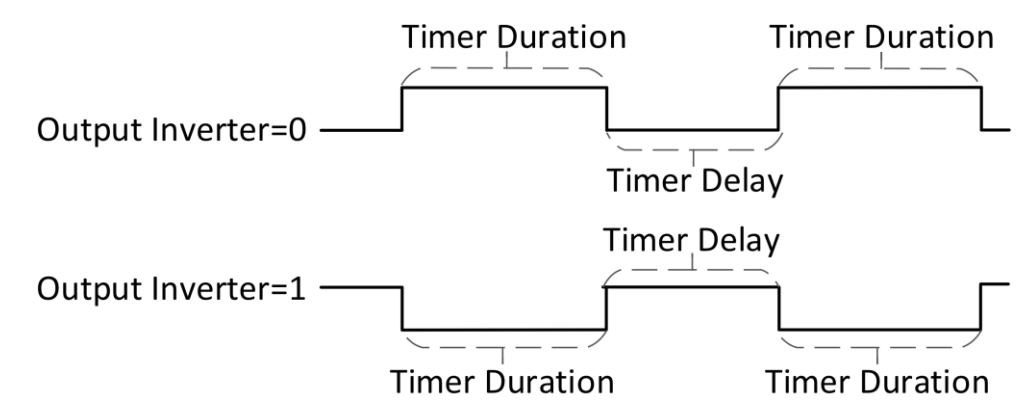

#### Figure 6-20 Principle of Timer Output

- 3. Set **Timer Mode** according to actual demands.
- Continuous: The device outputs signals continuously in accordance with configured **Timer Duration** and **Timer Delay**.
- Burst: If **Burst** is selected as **Timer Mode**, you need to follow steps below to set other parameters.

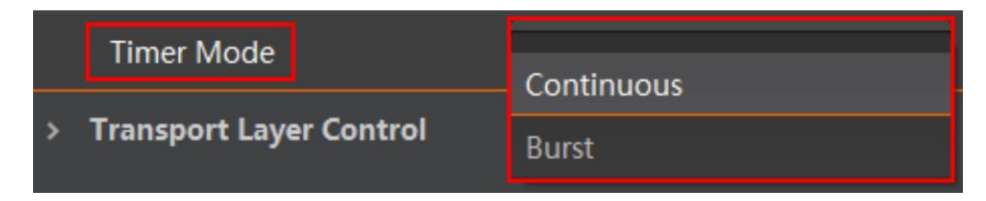

Figure 6-21 Select Timer Mode

4. Set **Timer Burst Count** to configure burst count of the light source.

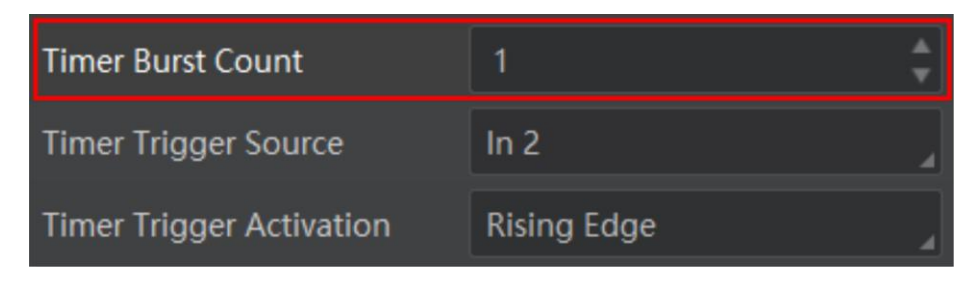

Figure 6-22 Timer Burst Count

- 5. Set **Timer Trigger Source** according to actual demands.
- If **Software** is selected as **Timer Trigger Source**, you can click **Execute** in **Trigger Software** to send trigger signals to the device.

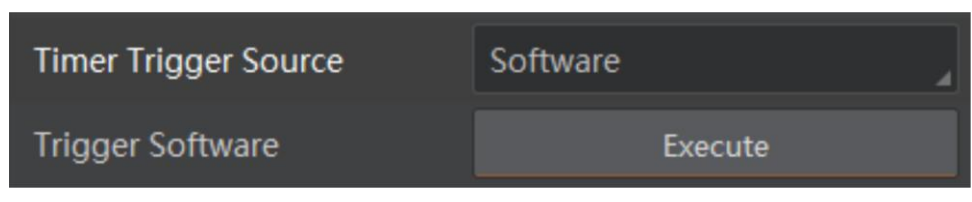

Figure 6-23 Software Trigger

• If **In 1** to **In 4** is selected as **Timer Trigger Source**, the external device sends trigger signals to the device, and you can set trigger activation in **Timer Trigger Activation**.

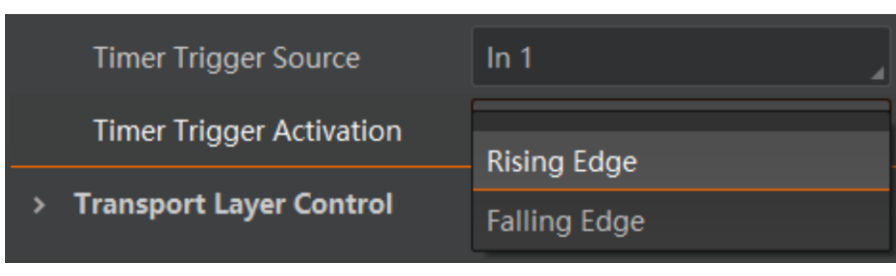

Figure 6-24 Set Hardware Trigger

### iNote

- The type II, IV, V and VI devices support In 1 and In 2.
- Type III device supports In 1/2/3/4/5/6.

# 6.8 Device Control

You can go to **Device Control** to view the device's information, and detailed parameters are as followed.

| Parameters                | Read/Write | Description                                                                                                    |
|---------------------------|------------|----------------------------------------------------------------------------------------------------|
| Device Vendor Name        | Read Only  | It is the device's vendor name.                                                                                                    |
| Device Model Name         | Read Only  | It is the device's model information.                                                                                                    |
| Device Manufacturer Info. | Read Only  | It is the device's manufacturer information.                                                                                                    |
| Device Version            | Read Only  | It is the device's version information.                                                                                                    |
| Device Serial Number      | Read Only  | It is the device's serial number.                                                                                                    |
| Device User ID            | Read/Write | <ul> <li>It is the device name and it is empty by default.</li> <li>You can set it according to your preference.</li> <li>If User ID is empty, the client software displays the device model (serial number).</li> <li>If you set it, the client software displays the User ID you set (serial number).</li> </ul> |
| Device Uptime(s)          | Read Only  | It is the period of time when device is powered up.                                                                                                    |
| Device Link Speed (Mbps)  | Read Only  | It is the device's link speed.                                                                                                    |
| Board Device Type         | Read Only  | It is the device type.                                                                                                    |
| Device Character Set      | Read Only  | It is the character set used by the strings of the device.                                                                                                    |
| Device Reset              | Read/Write | Click <b>Execute</b> to reset the device.                                                                                                    |
| User Set Save             | Read/Write | Click <b>Execute</b> to save the device's parameters.                                                                                                    |
| User Set Reset            | Read/Write | Click <b>Execute</b> to reset the device's parameters.                                                                                                    |

#### Table 6-4 Device Control Parameters

# 6.9 Update Firmware

You can use the MVS Tool Kit to update the device's firmware.

# **i**Note

The MVS Tool Kit is installed by default when you install the MVS client software.

#### Steps

1. Go to All  $\rightarrow$  Configuration Tool  $\rightarrow$  Firmware Upgrade Tool after running MVS Tool Kit. 2. Click  $\bigcirc$  in the corresponding device interface type like GigE to search devices.

# iNote

Devices with serial port should be searched in Camera Link.

- 3. Check 🔲 to select the device you want to update.
- 4. Click 🗁 to select update files (.dav files) in the local PC.
- 5. Click **Update** to start updating.

# **i**Note

- The device will reboot automatically after updating the firmware.
- The firmware updating process may take a few minutes, please wait patiently.
- During firmware updating, do not disconnect the device or switch power off.

# **Chapter 7 Light Source Controller**

# 7.1 Main Window

After connecting digital light controller via network cable or serial port cable, you can use light source controller to set its parameters. The main window of the light source controller is shown below.

# **i**Note

- Here we take using serial port cable to connect the device to a PC for an example.
- .Net3.5 and SDK runtime library of industrial camera are required when running light source controller. You can contact technical support to get SDK runtime library.

| 🛃 MV Lighting Controller Tools                                                               |                                                                                                    | - 🗆 X             |
|----------------------------------------------------------------------------------------------|----------------------------------------------------------------------------------------------------|-------------------|
| Serial Port Control<br>CanL: (J74768671 ~<br>Enumerate Connect Disconnect                    | Light Source Control         Working Mode         Brightness(0-255)           Light1         On         100         Apply1           Light2         On         100         Apply2         Synchron                                                                                                    | Get               |
| Device Information           Device Model:           Version:           V1.0.0 220311 775347 | Light3 On v 100 Apply3 Synck                                                                                                    | Parameters<br>3   |
| Serial No.: J74768870<br>Manufacturer: 1                                                     | IO Control_Input     IO Control_Output       Invert Level     Status       Inputi     Invert Apply1       Inputi     Low_Leve                                                                                                    | ]                 |
| Serial Port Property Baud Rate: Baud115200                                                   | Input2     Invert     Apply2     Refresh     Output2     Invert     Apply2       Input3     Invert     Apply3     Refresh     Get     Output3     Invert     Apply3                                                                                                    | Get<br>Parameters |
| Refresh Apply                                                                                | Invert Apply4 Refresh 4 Cov_Lave C Invert Apply4                                                                                                    | 5                 |
| -Fireware Upgrade                                                                            | Timer1         1000000         Continuous         1         Inl         KningEdge         Apply2           Timer3         1000000         Continuous         1         Inl         RiningEdge         Apply2           Timer3         1000000         Continuous         1         Inl         RiningEdge         Apply2 | Get<br>Parameters |
| Browse File                                                                                  | Timer4 1000000 Continuous V 1 In1 V RivingZáge V Apply4                                                                                                    | 6                 |
| 2                                                                                            | Save Parameters Reset Parameters Reboot Device                                                                                                    | 7                 |

Figure 7-1 Main Window of Light Source Controller

#### Table 7-1 Main Window Description

| No. | Area Name                                | Description                                                                                                    |
|-----|------------------------------------------|----------------------------------------------------------------------------------------------------|
| 1   | Network Interface/Serial<br>Port Control | You can connect/disconnect/enumerate device here<br>via light source controller after using network cable<br>or serial port cable to connect the device physically.<br>After connection, you can view device information. |

| No. | Area Name                   | Description                                                                                                    |
|-----|-----------------------------|----------------------------------------------------------------------------------------------------|
|     |                             | <b>i</b> Note                                                                                                    |
|     |                             | Type I and type VI devices support both network and serial connection, and type II, type III, type IV and type V devices support serial connection only.                                                                                                  |
|     |                             | You can update the device's firmware here.                                                                                                    |
| 2   | Firmware Updating           | <b>i</b> Note                                                                                                    |
| ۷   | Timware oputting            | Disconnect device in Network Interface/Serial Port<br>Control area before updating firmware.                                                                                                    |
| 3   | Light Source Control        | You can set the brightness and working mode of the light source here.                                                                                                    |
| 4   | I/O Control Input           | You can view electrical level status of input, and invert the input level status here.                                                                                                    |
| 5   | I/O Control Output          | You can select output signals and invert the output level status here.                                                                                                    |
| 6   | Timer                       | You can set timer related parameters here.                                                                                                    |
| 7   |                             | You can save and reset the device's parameters, and reboot the device here.                                                                                                    |
|     | Configuration<br>Management | <ul> <li>Save parameters: The device saves current parameters, and it will load current parameters if the device reboots.</li> <li>Reset parameters: The device resets parameters to default ones.</li> <li>Reboot device: The device reboots.</li> </ul> |

# 7.2 Connect Device via Controller

After using network cable or serial port cable to connect the device physically, you can use digital light controller to connect the device and set related parameters.

# **i**Note

Type I and type VI devices support both network and serial connection, and type II, type III, type IV and type V devices support serial connection only.

# 7.2.1 Network Interface Control via Controller

#### **Before You Start**

Use network cable to connect the device to a switch or PC via network interface.

#### Steps

1. Run the digital light controller and select Network Interface Control.

| 😸 MV Lighting Controller Tools | - | × |
|--------------------------------|---|---|
|                                |   |   |
|                                |   |   |
|                                |   |   |
|                                |   |   |
| Network Interface Uontrol      |   |   |
|                                |   |   |
|                                |   |   |
| Serial Fort Control            |   |   |
|                                |   |   |
|                                |   |   |
|                                |   |   |
|                                |   |   |
|                                |   |   |

#### Figure 7-2 Select Network Interface

- 2. Click **Enumerate** and select the device according to actual demands.
- 3. Enter IP Address, Subnet Mask, Default Gateway, and click Modify IP.

#### iNote

Make sure that the device's IP is in the same network segment with that of the PC.

4. Click **Connect** and the controller will display the device information, and you can set parameters accordingly.

| GEV: Hikrobo                         | t                     | ~          |
|--------------------------------------|-----------------------|------------|
| Enumerate                            | Connect               | Disconnect |
| IP Address [                         | 10. 64. 55. 222       |            |
| Subnet Mask                          | 255. 255. 255. 0      |            |
| Default<br>Gateway                   | 10. 64. 55. 254       |            |
| evice Inform                         | Modify IP             |            |
| evice Model                          |                       |            |
|                                      | V1.0.0 220311 775347  |            |
| Version                              | L                     |            |
| Version<br>MAC Address               | 34:BD:20:02:D4:AC     |            |
| Version<br>MAC Address<br>Serial No. | 34: BD: 20:02: D4: AC |            |

Figure 7-3 Network Interface Connection

# 7.2.2 Serial Port Control via Controller

#### **Before You Start**

Use serial port cable to connect the device to a PC via serial port.

#### Steps

1. Run the digital light controller and select **Serial Port Control**.

| 😾 MV Lighting Controller Tools | - | × |
|--------------------------------|---|---|
|                                |   |   |
|                                |   |   |
|                                |   |   |
| Network Interface Control      |   |   |
|                                |   |   |
| Serial Port Control            |   |   |
|                                |   |   |
|                                |   |   |
|                                |   |   |

#### Figure 7-4 Select Serial Port

- 2. Click **Enumerate** and select the device according to actual demands.
- 3. Click **Apply** after selecting **Baud Rate** according to actual demands.
- 4. (Optional) Click **Refresh** to get the current baud rate of the device.

### **i**Note

Make sure that the device's IP is in the same network segment with that of the PC.

4. Click **Connect** and the controller will display the device information, and you can set parameters accordingly.

| CamL: Hikrobo | ot                | (J7476867( V |
|---------------|-------------------|--------------|
| Enumerate     | Connect           | Disconnect   |
| evice Inform  | ation             |              |
| Device Mode   | 1:                |              |
| Version:      | V1.0.0 220311 775 | 347          |
| Serial No.:   | J74768670         |              |
| Manufacture   | er:               |              |
| erial Port P  | roperty           |              |
| Baud Rate:    | Baud115200        | ~            |
|               |                   |              |

Figure 7-5 Serial Port Connection

# 7.3 Light Source Control

You can set the brightness and working mode of the light source in the light source control area.

| -Light Source C | ontrol<br>Working Mode | Brightness(0-255) |        |          |            |
|-----------------|------------------------|-------------------|--------|----------|------------|
| Light1          | 0n $\checkmark$        | 100               | Apply1 |          |            |
| Light2          | 0n ~                   | 100               | Apply2 | Synchron | Get        |
| Light3          | On ~                   | 100               | Apply3 | Synch:   | Parameters |
| Li ght4         | 0n v                   | 100               | Apply4 |          |            |

Figure 7-6 Light Source Control

#### **Before You Start**

Make sure that related wirings are completed and light source devices are connected.

#### Steps

- 1. Click **Get Parameters** to get the current parameters of the light source.
- 2. Select light source from Light Source 1 to Light Source 4 corresponding CH1 to CH4 according to actual demands.

### iNote

- The type I device has four light source interfaces (CH1 to CH4).
- The type II, IV, V and VI devices have two light source interfaces (CH1 to CH2).
- The type III device has six light source interfaces (CH1 to CH6).
- 3. Select Working Mode according to actual demands.

| Working Mode  | Description                                                                     |  |  |  |
|---------------|---------------------------------------------------------------------------------|--|--|--|
| Solid         | The light source is in solid status.                                            |  |  |  |
| Input 1/2/3/4 | Use trigger input interface signal (IN 1/2/3/4) to control light source output. |  |  |  |
| Timer 1/2/3/4 | Use timer 1/2/3/4 trigger signals to control light source output.               |  |  |  |

### Table 7-2 Working Mode Description

# **i**Note

- Type II, IV, V and VI devices support input 1/2 corresponding IN 1 and IN 2.
- Type III device supports support input 1/2/3/4/5/6 corresponding IN 1/2/3/4/5/6.
- 4. Set **Brightness** according to actual demands, and it ranges from 0 to 255.
- 5. Click Apply Light Source to let the device execute configured parameters.

6. (Optional) Check **Synchronize** to let the settings of CH 1 channel apply to other light source channels.

# 7.4 I/O Control Input

You can get electrical level status of input and invert the input level status in the I/O control input area.

| IO Control | Input         |        |         |            |
|------------|---------------|--------|---------|------------|
|            | Invert Level  | Status |         |            |
| Input1     | Invert Apply1 |        | Refresh |            |
| Input2     | Invert Apply2 |        | Refresh | Get        |
| Input3     | Invert Apply3 |        | Refresh | Parameters |
| Input4     | Invert Apply4 |        | Refresh |            |

#### Figure 7-7 I/O Control Input

- Get Parameters: Click it to get the input parameters.
- Level Status: Click **Refresh** to display the electrical level status of input signals, including **High Level** and **Low Level**.
- Invert Level: Check Invert to invert selected electrical level status of input signals.
- Execute Input: Click Execute Input to let the device execute configured parameters.

### **i**Note

- Type II, IV, V and VI devices support input 1/2 corresponding IN 1 and IN 2.
- Type III device supports support input 1/2/3/4/5/6 corresponding IN 1/2/3/4/5/6.

# 7.5 I/O Control Output

You can select output signals and invert the output level status in the I/O control output area.

| IO Control_Output                |            |
|----------------------------------|------------|
| Signal Source Invert Level       |            |
| Output1 Low_Leve V Invert Apply1 |            |
| Output2 Low_Leve V Invert Apply2 | Get        |
| Output3 Low_Leve V Invert Apply3 | farameters |
| Output4 Low_Leve V Invert Apply4 |            |

#### Figure 7-8 I/O Control Output

- Get Parameters: Click it to get the output parameters.
- Signal Source: Select signal source of trigger output.

#### Table 7-3 Trigger Output Signal Source

| Signal Source | Description                                                                         |
|---------------|-------------------------------------------------------------------------------------|
| Input 1/2/3/4 | Use IN 1/2/3/4 input signal as the signal source of trigger output.                 |
| Timer 1/2/3/4 | Use timer 1/2/3/4 signal as the signal source of trigger output.                    |
| Low Level     | Use the device's internal low level signal as the signal source of trigger output.  |
| High Level    | Use the device's internal high level signal as the signal source of trigger output. |

### **i**Note

- Type II, IV, V and VI devices support input 1/2 corresponding IN 1 and IN 2.
- Type III device supports support input 1/2/3/4/5/6 corresponding IN 1/2/3/4/5/6.

• Invert Level: Check Invert to invert selected electrical level status of output signals.

• Execute Output: Click **Execute Output** to let the device execute configured parameters.

# iNote

Type II, III, IV, V and VI devices have two outputs only corresponding OUT 1 and OUT 2.

# 7.6 Timer

The timer acts as an internal clock and provides a continuous square wave based on trigger conditions. When the device' trigger source selects the timer, the device will generate the corresponding trigger square wave according to the configured delay time and pulse width to delay the trigger of the external device.

| Timer  |                 |                |                   |                     |                |                    |        |            |
|--------|-----------------|----------------|-------------------|---------------------|----------------|--------------------|--------|------------|
|        | Pulse Width(u:I | )elay Time(us) | Trigger Mode      | Trigger<br>Quantity | Trigger Source | Trigger Activation |        |            |
| Timer1 | 1000000         | 1000000        | Continuous $\sim$ | 1                   | In1 $\sim$     | RisingEdge 🗸 🗸 🗸   | Apply1 |            |
| Timer2 | 1000000         | 1000000        | Continuous 🗸      | 1                   | Ini $\sim$     | RisingEdge $\lor$  | Apply2 | Get        |
| Timer3 | 1000000         | 1000000        | Continuous $\vee$ | 1                   | Ini 🗸          | RisingEdge $\lor$  | Apply3 | Farameters |
| Timer4 | 1000000         | 1000000        | Continuous 🗸      | 1                   | In1 ~          | RisingEdge $\vee$  | Apply4 |            |

Figure 7-9 Timer Trigger

#### **Before You Start**

Make sure that related wirings are completed and light source devices are connected.

#### Steps

- 1. Click Get Parameters to get the current timer's parameters.
- 2. Select **Trigger Mode** according to actual demands, including continuous and discontinuous mode.

### **i**Note

In the continuous mode, the light source will strobe flash continuously. While in the discontinuous mode, the light source will strobe flash based on specific number.

- 3. Set Pulse Width and Delay Time according to actual demands.
- 4. Set following parameters when the trigger mode is discontinuous.
- Trigger Quantity: It sets the light source's quantity of strobe flash.
- Trigger Activation: It sets the trigger activation of the timer, including rising edge and falling edge.
- Trigger Source: It sets the trigger signal source of the timer.

| Table 7-4 | Trigger | Source | of | Timer |
|-----------|---------|--------|----|-------|
|-----------|---------|--------|----|-------|

| Trigger Source   | Description                                                     |
|------------------|-----------------------------------------------------------------|
| Software Trigger | Use software as the trigger signal of the timer.                |
| Input 1/2/3/4    | Use IN 1/2/3/4 input signal as the trigger signal of the timer. |

#### iNote

• Type II, IV, V and VI devices support input 1/2 corresponding IN 1 and IN 2.

- Type III device supports support input 1/2/3/4/5/6 corresponding IN 1/2/3/4/5/6.
- You cannot set trigger activation if the trigger source is software.
- 5. Click **Execute Timer** to let the device execute configured parameters.

# 7.7 Update Firmware

The device supports updating firmware via the light source controller.

#### **Before You Start**

Disconnect device in Network Interface/Serial Port Control area before updating firmware.

#### Steps

- 1. Click Browse Files to select firmware package (dav files).
- 2. Click **Update** to update the firmware.

| Fireware Upgra | de |  |
|----------------|----|--|
| Browse File    |    |  |
| Update         |    |  |
|                |    |  |

Figure 7-10 Update Firmware

### **i**Note

The device will reboot automatically after updating is completed.

# **Chapter 8 FAQ (Frequently Asked Question)**

# 8.1 Why indicators and display screen on the control panel are unlit?

### Reason

The device is not powered on or the power switch is not pressed.

### Solution

Check the power wiring and make sure that the PWR indicator is solid red after powering on the device.

# 8.2 Why light source devices cannot be turned on?

### Reason

- External trigger signal has no voltage.
- Incorrect external trigger wiring.
- Incorrect light source mode settings.

### Solution

- Check if there is broken circuit, incorrect polarity, etc.
- Check if the light source interface of the digital light controller corresponds to correct external light source devices.
- Set the light source mode as solid and increase the brightness at the same time.

# 8.3 Why light source devices cannot be triggered?

### Problem

- External trigger signal has no voltage.
- Incorrect external trigger wiring.
- The voltage of external trigger signal is low.

### Solution

- Check if trigger signal types or wirings are correct.
- Make sure that the trigger related wirings are correct.
- Increase the voltage of the trigger signal.

# 8.4 Why light source devices and the display screen light off discontinuously at the same time?

### Reason

The load is too high and power switch power supply executes overload protection.

### Solution

Reduce the device's loads.

# **Appendix A Serial Communication Command List**

The serial port information used by the device as follows:

- Communication Protocol: RS-232
- Serial Baudrate: 115200 bps
- Serial Data Bits: 8
- Serial Parity: 1
- Serial Stop Bits: None

| Table Appendix A-1 | Serial | Communication | Command | List |
|--------------------|--------|---------------|---------|------|
|                    |        |               |         |      |

| Function                        | Start<br>Symbol | Function<br>Identifier | Channel<br>Field | Data Field                        | End<br>Symbol | Command                                                                                                    | Description                                                                                                    |
|---------------------------------|-----------------|------------------------|------------------|-----------------------------------|---------------|----------------------------------------------------------------------------------------------------|----------------------------------------------------------------------------------------------------|
| Read Brightness                 | S               | L                      | A to F           |                                   | #             | <ul> <li>Send: SLA#</li> <li>Return: LA0100</li> <li>Send: SLABCD#</li> <li>Return:<br/>LA0100LB0080LC0255LD001<br/>0</li> </ul>                              | <ul> <li>Read the brightness of CH1.</li> <li>Reading the brightness of CH1 is 100.</li> <li>Read the brightness of CH1 to CH4.</li> <li>Reading the brightness of CH1 to CH4 is 100, 80, 255, and 10.</li> </ul>                                                                                            |
| Set Brightness                  | S               | L                      | A to F           | Brightness level:<br>0000 to 0255 | #             | <ul> <li>Send: SLA0100#</li> <li>Return: LA0100</li> <li>Send:<br/>SLA0100B0080C0255D0010#</li> <li>Return:<br/>LA0100LB0080LC0255LD001<br/>0</li> </ul>      | <ul> <li>Set the brightness of CH1 to 100.</li> <li>Setting the brightness of CH1 to 100 succeeds.</li> <li>Set the brightness of CH1 to CH4.</li> <li>Setting the brightness of CH1 to CH4 to 100, 80, 255, and 10 succeeds.</li> </ul>                                                                     |
| Read Pulse<br>Duration          | S               | Ρ                      | A to F           |                                   | #             | <ul> <li>Send: SPA#</li> <li>Return: PA0999</li> <li>Send: SPABCD#</li> <li>Return:<br/>PA0999PB0888PC0777PD06<br/>66</li> </ul>                              | <ul> <li>Read the pulse duration of CH1.</li> <li>Reading the pulse duration of CH1 is 999 µs.</li> <li>Read the pulse duration of CH1 to CH4.</li> <li>Reading the pulse duration of CH1 to CH4 is 999 µs, 888 µs, 777 µs, and 666 µs.</li> </ul>                                                           |
| Set Pulse<br>Duration           | S               | Ρ                      | A to F           | 0000 µs to 0999<br>µs             | #             | <ul> <li>Send: SPA0999#</li> <li>Return: PA0999</li> <li>Send:<br/>SPA0999B0888C0777D0666<br/>#</li> <li>Return:<br/>PA0999PB0888PC0777PD06<br/>66</li> </ul> | <ul> <li>Set the pulse duration of CH1.</li> <li>Setting the pulse duration of CH1 to 999 µs succeeds.</li> <li>Reading the pulse duration of CH1 to CH4 is 999 µs, 888 µs, 777 µs, and 666 µs.</li> <li>Setting the pulse duration of CH1 to CH4 to 999 µs, 888 µs, 777 µs, and 666 µs succeeds.</li> </ul> |
| Set Solid/Trigger               | S               | т                      |                  | 0000/0001                         | #             | <ul> <li>Send: ST0000#</li> <li>Return: T0000</li> <li>Send: ST0001#</li> <li>Return: T0001</li> </ul>                                                        | <ul> <li>Set solid mode.</li> <li>Setting solid mode succeeds.</li> <li>Set trigger mode.</li> <li>Setting trigger mode succeeds.</li> </ul>                                                                                                    |
| Set On/Off                      | S               | W                      | A to F           | 0000/0001                         | #             | <ul> <li>Send: SWA0000#</li> <li>Return: WA0000</li> <li>Send:<br/>SWA0001B0000C0001D0001<br/>#</li> <li>Return:<br/>WA0001WB0000WC0001WD<br/>0001</li> </ul> | <ul> <li>Set the status of CH1 to Off.</li> <li>Setting the status of CH1 to off succeeds.</li> <li>Set the status of CH1 to CH4 to On, Off, On, and On.</li> <li>Setting the status of CH1 to CH4 to On, Off, On, and On succeeds.</li> </ul>                                                               |
| Search/Settings<br>Error Return |                 | L/P/T/W                | A to F           | хххх                              |               | Return: LAXXXX<br>Return: PAXXXX                                                                                                    | Erroroccurswhensearching/settingCH1brightnessparameterorinvalid parameter is sent.Erroroccurswhensearching/settingCH1pulse                                                                                                    |

54

Digital Series Light Controller User Manual

| Function       | Start<br>Symbol | Function<br>Identifier | Channel<br>Field | Data Field | End<br>Symbol | Command                                               | Description                                                                                  |
|----------------|-----------------|------------------------|------------------|------------|---------------|-------------------------------------------------------|----------------------------------------------------------------------------------------------|
|                |                 |                        |                  |            |               |                                                       | duration parameter or invalid parameter is sent.                                             |
|                |                 |                        |                  |            |               | Return: STXXXX                                        | Error occurs when setting solid/trigger mode or invalid parameter is sent.                   |
|                |                 |                        |                  |            |               | Return: WAXXXX                                        | Error occurs when setting<br>On/Off status of CH1 or<br>invalid parameter is sent.           |
| User Set Save  | S               | U                      |                  | 0000/0001  | #             | <ul><li>Send: SU0000#</li><li>Return: U0000</li></ul> | <ul> <li>Save user's parameters.</li> <li>Saving user's parameters succeeded.</li> </ul>     |
| User Set Reset | S               | U                      |                  | 0000/0001  | #             | <ul><li>Send: SU0001#</li><li>Return: U0001</li></ul> | <ul> <li>Reset user's parameters.</li> <li>Resetting user's parameters succeeded.</li> </ul> |

**i**Note

A to F represents CH1 to CH6.

55

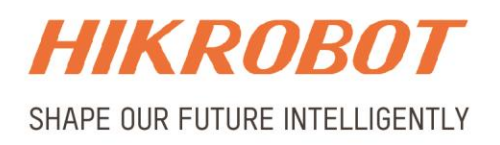

## Hangzhou Hikrobot Technology Co., Ltd.

E-mail: global.support@hikrobotics.com Website: https://en.hikrobotics.com/